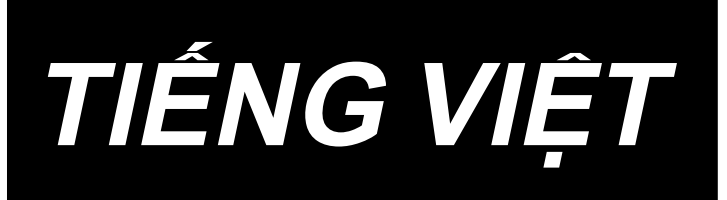

# DDL-900C HƯỚNG DẪN SỬ DỤNG

## NỘI DUNG

| 1. | Thông số kỹ thuật                                              | . 1      |
|----|----------------------------------------------------------------|----------|
|    | 1-1. của đầu                                                   | 1        |
|    | 1-2. hộp điều khiển                                            | 1        |
|    | 1-3. Bản vẽ bàn máy                                            | 2        |
| 2. | Thiết lập                                                      | .3       |
|    | 2-1. Lắp đặt máy may                                           | 3        |
|    | 2-2. Lắp giá mắc chỉ                                           | 4        |
|    | 2-3. Lắp đặt cảm biến bàn đạp                                  | 5        |
|    | 2-4. Lắp đặt cần gạt gối                                       | 5        |
|    | 2-5. Kết nối đầu nối                                           | 6        |
|    | 2-6. Gắn thanh kết nối                                         | 7        |
|    | 2-7 Án lực bàn đan và hành trình bàn đan                       | 7        |
|    | (1) Điều chỉnh áp lực cần thiết để nhấn phần trước của bàn đạp | 7        |
|    | (2) Điều chỉnh áp lực cần thiết để nhấn phần sau của bàn đạp   | 7        |
|    | (3) Điều chỉnh hành trình bàn đạp                              | 7        |
|    | 2-8. Điều chỉnh bàn đạp                                        | 8        |
|    | (1) Installing the connecting rod                              | 8<br>8   |
|    | 2.9 Rôi tron                                                   | ٥        |
|    |                                                                | 9        |
| 3. | Preparation before sewing                                      | 10       |
|    | 3-1. Lắp mũi kim                                               | 10       |
|    | 3-2. Cài đặt suốt chỉ vào thuyền                               | 10       |
|    | 3-3. Quấn chỉ trên suốt                                        | 11       |
|    | 3-4. Cuốn chỉ đầu máy                                          | 12       |
|    | 3-5. Độ căng chỉ                                               | 13       |
|    | (1) Điều chỉnh độ căng chỉ kim                                 | 13       |
|    | (2) Điêu chỉnh độ căng của chỉ trên suốt                       | 13       |
|    | 3-6. Lò xo giật chỉ                                            | 13       |
|    | (1) Điều chính nành trinh của lò xô giật chỉ                   | 13<br>13 |
|    | 3-7 Điều chỉnh khoảng bô cuốn chỉ                              | 13       |
|    | 3-8 Án lực của chân vit                                        | 14       |
|    | 3.9. Cần nâng chân vịt hằng tạy                                | 17<br>17 |
|    | 3.10 Điều chỉnh chiều cao của trụ chân vit                     | 17<br>17 |
|    | 2 11 Diàu chỉnh tương đầu (đầu bắn)                            | 14       |
|    | (1) Xác nhân lượng dầu trong mỏ ổ                              | 15       |
|    | (2) Điều chỉnh lượng dầu (vết dầu) trong mỏ ổ                  | 15       |
|    | (3) Ví dụ cho biết lượng dầu thích hợp trong mỏ ổ              | 16       |
|    | (4) Xác nhận lượng dâu đã cung cập cho các bộ phận bản mặt     | 16       |
|    | שוש כחוחח ועיקחם dau da cung cap cno cac bọ pnạn ban mạt       | 10<br>17 |
|    | 3-12. Quan hệ giữa kim với móc                                 | 18       |
|    | 3-13 Chiều cao hàn răng đượa                                   | 18       |
|    | 3-14. Nahiêna hàn răna đưa                                     | 10       |
|    | 3-17. Nymeny ban rany dva                                      | 19       |
|    | ייזי. שופע כוווווו עוווו אול כמף וופע                          | 13       |

|    | 3-16. Kiểm tra bộ phận dao                                                        | . 20     |
|----|-----------------------------------------------------------------------------------|----------|
| 4. | Đối với người vận hành                                                            | .21      |
|    | 4-1. Quy trình vận hành máy may                                                   | . 21     |
| 5. | Giải thích bảng điều khiển                                                        | . 24     |
|    | 5-1. Giải thích các nút thông thường                                              | . 24     |
|    | (1) Màn hình may                                                                  | 24       |
|    | (2) Màn hình cài đặt                                                              | 27       |
|    | 5-2. Explanation of the screen                                                    | . 28     |
|    | (1) Màn hình đường may tự do                                                      | 28       |
|    | (2) MuMàn hình đường may nhiều lớp                                                | 29       |
|    | (3) Đường may hình đa giác                                                        | 30       |
|    | (4) Man ninn dương may mui chi tuy chinn                                          | 31<br>22 |
|    | (5) Màn hình từa Chộn tuy chỉnh độ khít<br>(6) Màn hình cài đặt tùy chỉnh độ khít | JZ<br>33 |
|    | (7) Màn hình cài đặt đường may nạp đảo ngược cho đường may hình đa giác           | 34       |
|    | (8) Màn hình lưa chon tùy chỉnh đô khít cho đường may hình đa giác                | 35       |
|    | (9) Màn hình cài đặt đường may khít                                               | 36       |
|    | (10) Màn hình để cài đặt số lượng đường may trên mỗi inch                         | 37       |
|    | (11) Cách sử dụng bộ đếm                                                          | 39       |
|    | 5-3. Danh sách cài đặt chức năng                                                  | . 40     |
|    | (1) Công tắc bộ nhớ cấp người dùng                                                | 40       |
|    | 5-4. Danh sách các mã lỗi                                                         | . 45     |
|    |                                                                                   |          |

## 1. Thông số kỹ thuật

1-1. của đầu

DDL-900CS-<u>△</u>

S :Vật liệu nhẹ đến trung bìnhH :Vật liệu có trọng lượng nặng

|                                                            | DDL-900CSM                                                                                                    | DDL-900CSH                                                                                                    |  |  |
|------------------------------------------------------------|----------------------------------------------------------------------------------------------------|----------------------------------------------------------------------------------------------------|--|--|
| Ứng dụng                                                   | Vật liệu nhẹ đến trung bình                                                                                                    | Vật liệu có trọng lượng nặng                                                                                                    |  |  |
| Tốc độ may tối đa                                          | Chiều dài mũi may dưới 4mm<br>5.000 mũi may/phút<br>Chiều dài mũi may từ 4mm trở lên 4.000 mũi<br>may/phút                                                                                                    | 4.000mũi may/phút                                                                                                    |  |  |
| Tốc độ may cài đặt<br>tại nhà máy ở thời<br>điểm giao hàng | 4.000mũi may/phút                                                                                                    | 4.000mũi may/phút                                                                                                    |  |  |
| Chiều dài đường<br>may                                     | 5mm                                                                                                    | 5mm                                                                                                    |  |  |
| Hành trình trụ kim                                         | 30,7±0,5mm                                                                                                    | 36,0±0,5mm                                                                                                    |  |  |
| Hành trình cần giật<br>chỉ                                 | Cần giật chỉ liên kết<br>106 đến 112mm                                                                                                    | Cần giật chỉ liên kết<br>110 đến 115mm                                                                                                    |  |  |
| Mũi kim *1                                                 | DB×1(#14) #11 đến 18                                                                                                    | DP×5(#21) #16 đến 21                                                                                                    |  |  |
| Mức nâng của chân<br>vịt                                   | Hướng dẫn sử dụng: 6 mm, Bằng cần<br>gạt gối: 13 mm                                                                                                    | Hướng dẫn sử dụng: 6 mm, Bằng cần<br>gạt gối: 13 mm                                                                                                    |  |  |
| Dầu bôi trơn                                               | DÂU JUKI MACHINE (40263283)                                                                                                    |                                                                                                    |  |  |
| Tiếng ồn                                                   | Tương đương mức áp suất âm thanh<br>phát ra liên tục (L <sub>P</sub> A) tại nơi làm việc :<br>Giá trị trung bình 81,0 dB ; (Bao gồm K <sub>P</sub> A<br>= 2,5 dB) ; theo ISO 10821 - C.6.2 -ISO<br>11204 GR2 tại 4.000 sti/min. | Tương đương mức áp suất âm thanh<br>phát ra liên tục (L <sub>P</sub> A) tại nơi làm việc :<br>Giá trị trung bình 83,0 dB ; (Bao gồm K <sub>P</sub> A<br>= 2,5 dB) ; theo ISO 10821 - C.6.2 -ISO<br>11204 GR2 tại 4.000 sti/min. |  |  |

(Chú ý) Tốc độ may khác nhau tùy theo điều kiện may.

### 1-2. hộp điều khiển

| Điện áp nguồn        | Một pha 220 đến 240V                      |
|----------------------|-------------------------------------------|
| Tần số               | 50Hz/60Hz                                 |
| Môi trường hoạt động | Nhiệt độ : 5 đến 35°C, Độ ẩm : 35 đến 85% |
| Đầu vào              | 420VA                                     |
| Mô-tơ đang sử dụng   | Mô-tơ trợ lực AC 550 W                    |

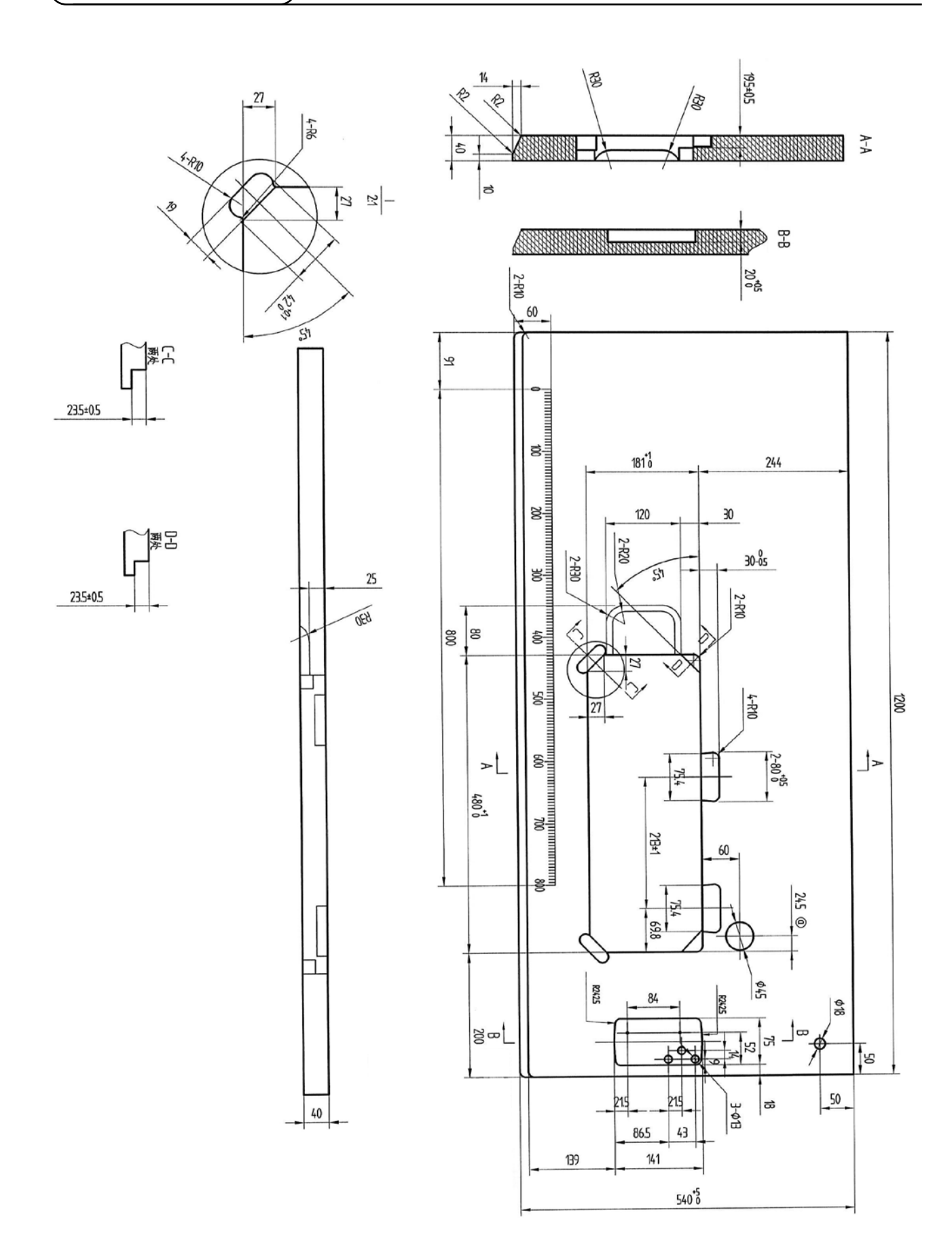

- 2 -

## 2. Thiết lập

### 2-1. Lắp đặt máy may

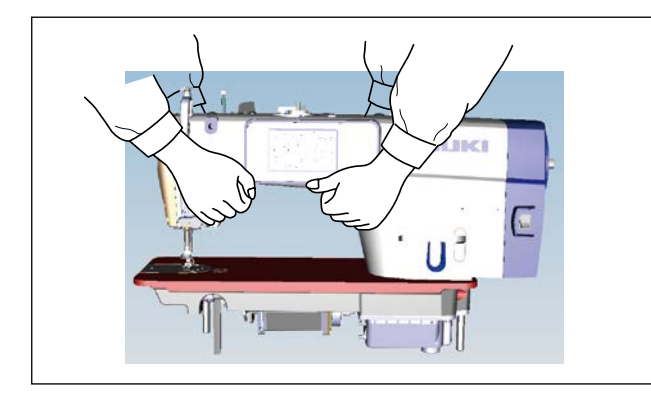

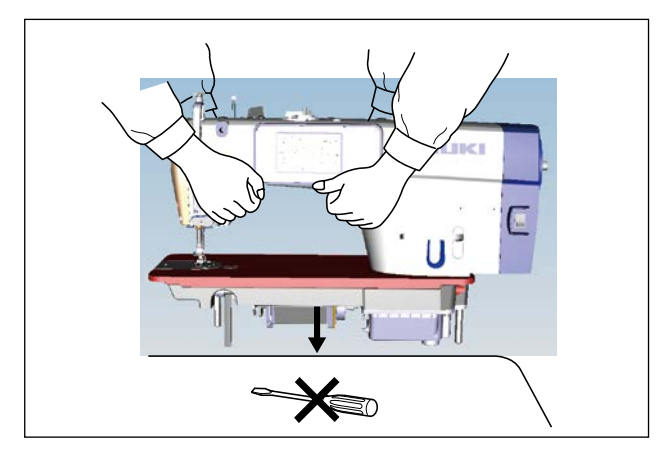

 Để tránh tai nạn gây ra bởi toàn bộ cụm máy may, thực hiện công việc với hai người trở lên khi di chuyển máy.

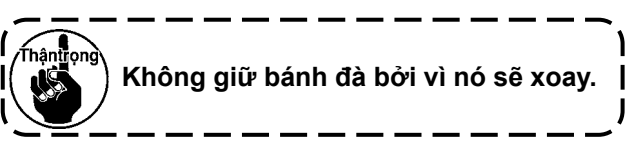

2) Đặt máy may trên một vị trí nằm ngang và bằng phẳng khi đặt máy xuống và không để bất cứ thứ gì nhô ra như một chiếc tuốc-nơ-vít hoặc vật tương tự.

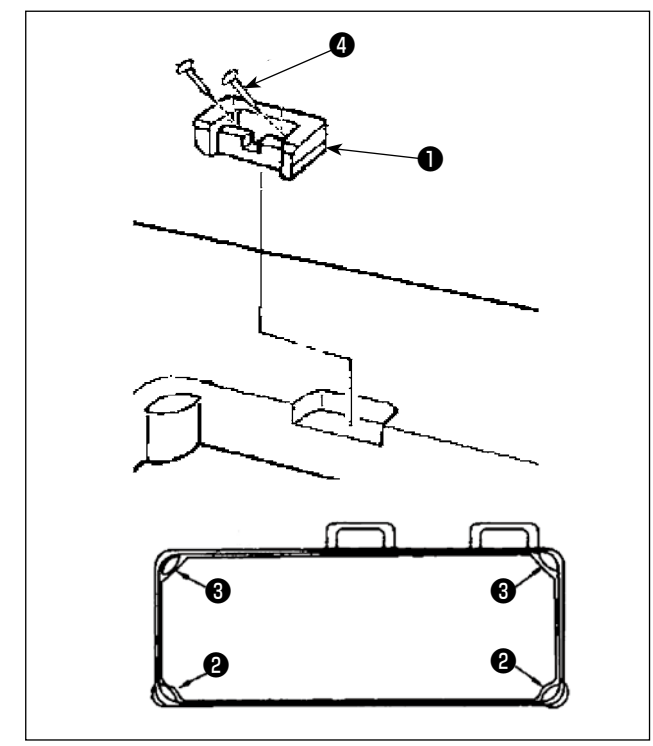

- 3) Đặt đệm cao su 2 và 3 ở bốn góc của rãnh bàn máy. Siết chặt mỗi góc bằng đinh 4 (một chiếc).
  (Được trang bị hai loại đệm cao su).
- 4) Siết chặt bản lề cao su ① vào bàn máy bằng đinh ④ (hai chiếc) như trong hình.

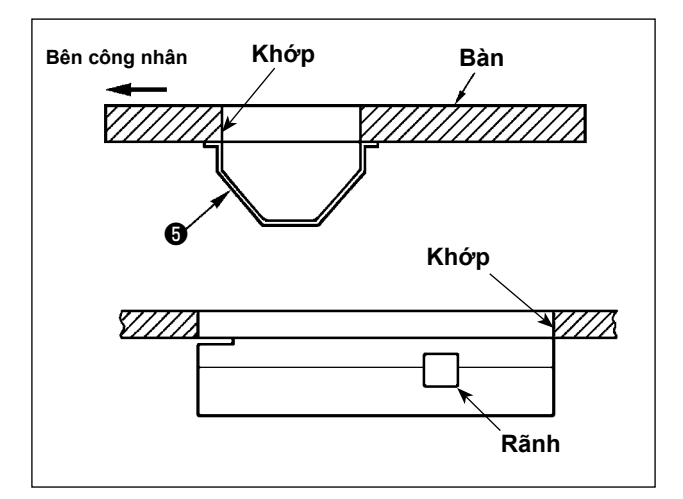

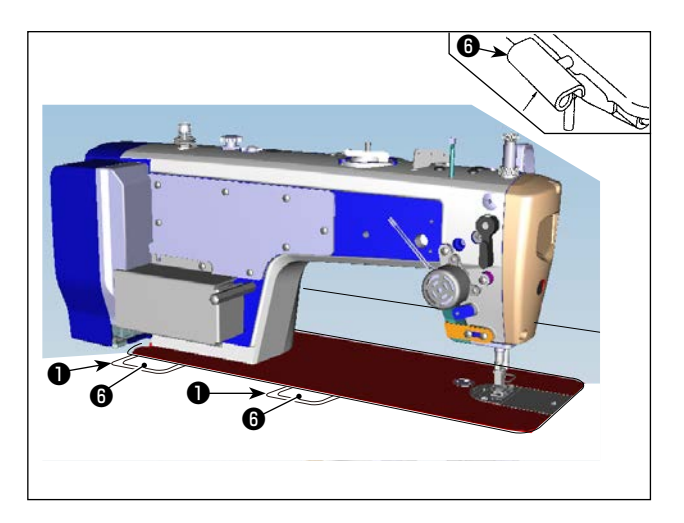

 Gắn nắp dưới G được trang bị vào mặt dưới của bàn máy bằng sáu vít gỗ. (Vết khía phải hướng về phía công nhân.)

6) Đặt bản lề 6 vào lỗ trên bệ máy và gắn nó với bản lề cao su 1 của bàn máy. Sau đó, đặt đầu máy lên đệm cao su 2 và 8 ở bốn góc của bàn máy.

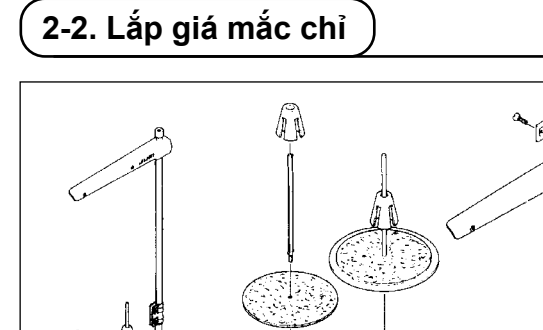

- Gắn thiết bị thanh dẫn chỉ, và gắn nó vào lỗ trên bàn máy.
- 2) Siết chặt đai ốc **1**.

0000

them to the set

### 2-3. Lắp đặt cảm biến bàn đạp

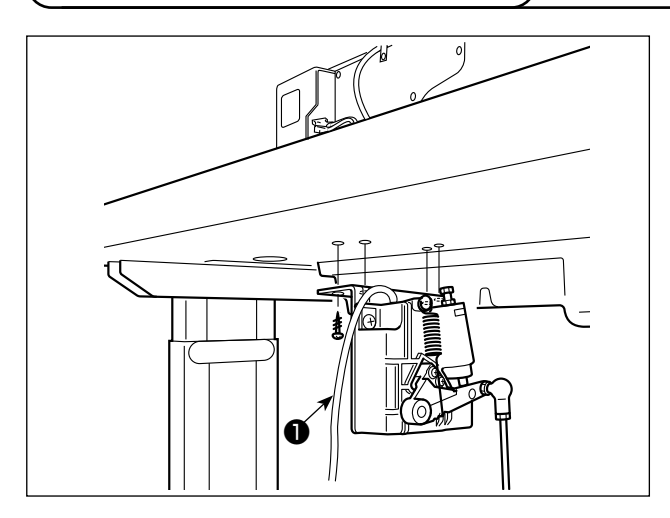

- Lắp đặt cảm biến bàn đạp ở mặt dưới của bàn máy bằng bốn vít gắn ① được trang bị.
   Cần lắp đặt cảm biến bàn đạp ở vị trí như vậy để thanh kết nối vuông góc với bàn máy.
- Sau khi hoàn thành việc lắp đặt cảm biến bàn đạp vào bàn máy, hãy đặt đầu máy may lên bàn.

### 2-4. Lắp đặt cần gạt gối

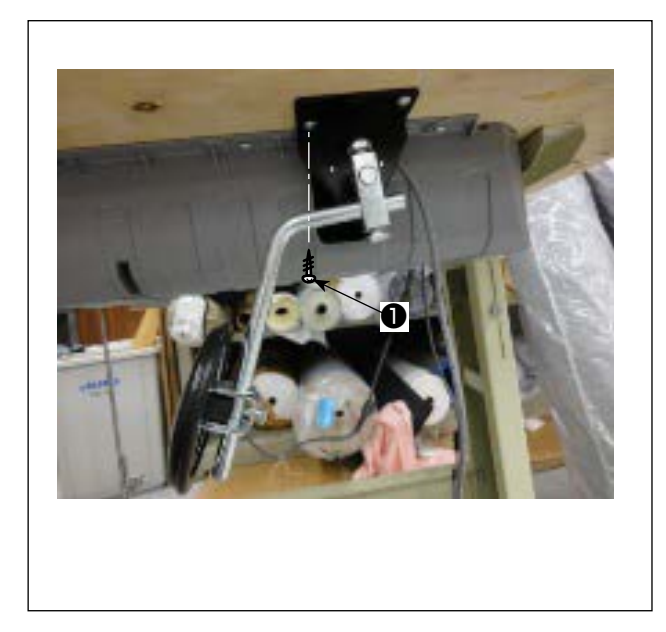

 Lắp đặt cần gạt gối (cụm) ở mặt dưới của bàn máy gần rãnh trên nắp dưới bằng bốn vít gắn đi kèm ①.

### 2-5. Kết nối đầu nối

#### CẢNH BÁO :

- Để bảo vệ khỏi bị chấn thương cá nhân do khởi động máy may đột ngột, đảm bảo TẮT nguồn, rút phích cắm máy và chờ năm phút trở lên trước khi lắp đặt cảm biến bàn đạp.
- Để tránh làm hư hỏng thiết bị do thao tác sai và sai thông số kỹ thuật, hãy chắc chắn nối tất cả các đầu nối tương ứng với các vị trí được chỉ định. (Nếu lắp bất kỳ đầu nối nào vào sai vị trí, thì không chỉ thiết bị tương ứng với đầu nối có thể bị hỏng mà máy may còn có thể khởi động đột ngột, gây rủi ro chấn thương cá nhân.)

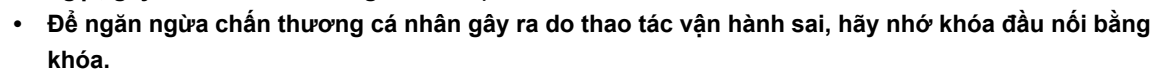

- Không nối phích cắm cho đến khi hoàn thành kết nối dây.
- Cố định dây điện đồng thời cẩn thận không cố uốn cong chúng hoặc kẹp chúng quá chặt bằng ghim.
- Để biết chi tiết về cách thao tác với các thiết bị tương ứng, hãy đọc kỹ Hướng dẫn sử dụng đi kèm với thiết bị trước khi thao tác với các thiết bị.

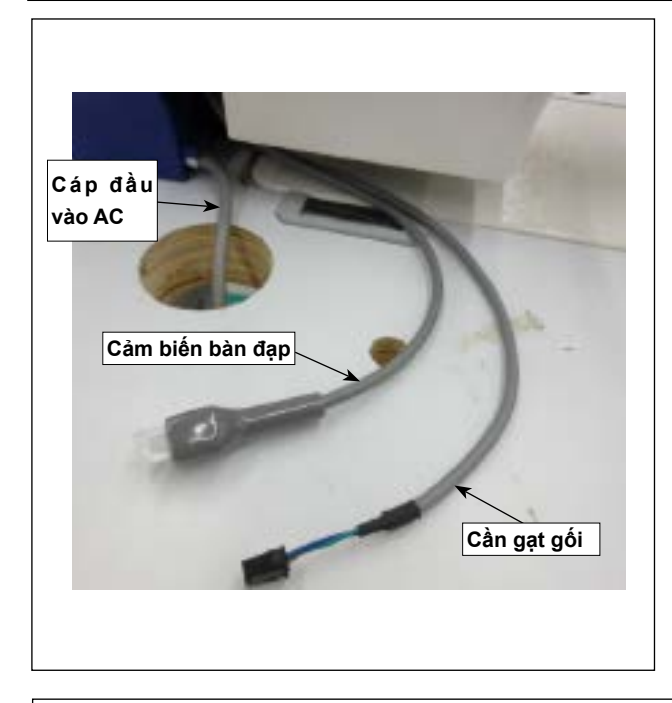

Không cắm phích cắm vào ổ cắm trên tường. Kiểm tra để chắc chắn rằng đã TẤT công tắc nguồn.

 Nối ba dây cáp sau khi đưa chúng qua lỗ trên bàn máy.

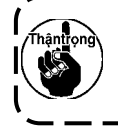

Đảm bảo cắm chắc chắn các đầu nối ) ) vào các cổng tương ứng cho đến khi | \_\_\_\_\_\_ chúng được khóa lại.\_\_\_\_\_ J

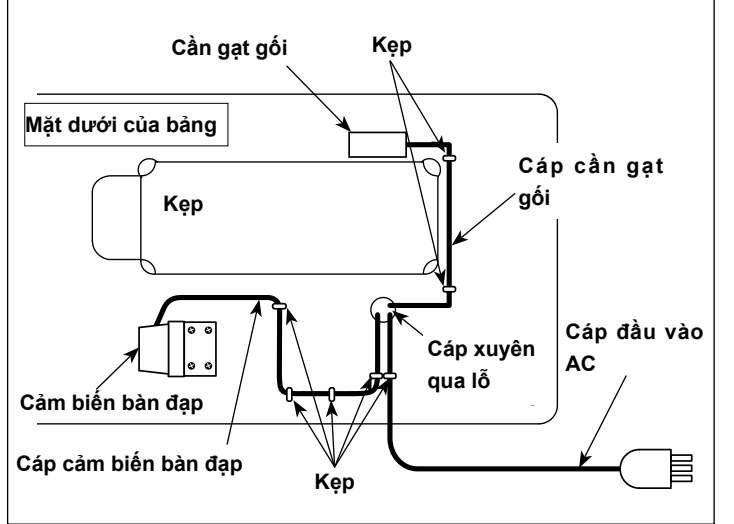

 Siết chặt cáp bàn đạp, cáp đầu vào AC và cáp cần gạt gối bằng các kẹp.

### 2-6. Gắn thanh kết nối

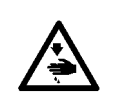

#### CẢNH BÁO :

Để ngăn ngừa chấn thương cá nhân tiềm ẩn do khởi động máy đột ngột, hãy chắc chắn bắt đầu công việc sau khi tắt nguồn điện và chờ 5 phút trở lên

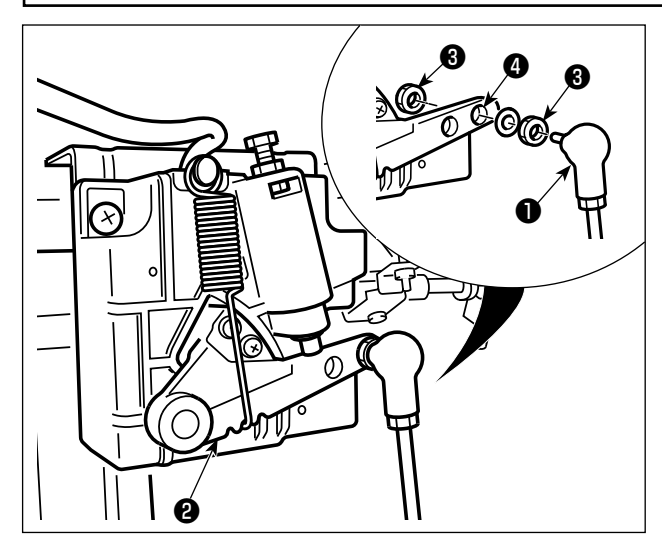

Cố định thanh kết nối ① vào lỗ lắp đặt ④ của cần bàn đạp ② bằng đai ốc ⑤ .

#### 2-7. Áp lực bàn đạp và hành trình bàn đạp

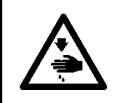

#### CẢNH BÁQ :

Hãy chắc chắn TẤT nguồn trước khi làm việc sau đây để ngăn ngừa thương tích cá nhân do vô ý khởi động máy may.

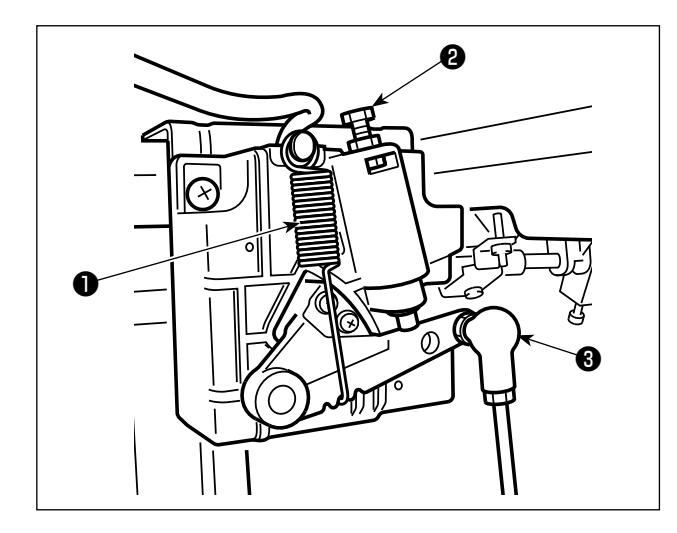

#### (1) Điều chỉnh áp lực cần thiết để nhấn phần trước của bàn đạp

- Có thể thay đổi áp lực này bằng cách thay đổi vị trí lắp của lò xo điều chỉnh áp lực bàn đạp 1.
- 2) Áp lực giảm khi ban móc lò xo vào phía bên trái.
- 3) Áp lực tăng khi bạn móc lò xo vào phía bên phải.

#### (2) Điều chỉnh áp lực cần thiết để nhấn phần sau của bàn đạp

- Có thể điều chỉnh áp lực này bằng cách sử dụng vít điều chỉnh ②.
- 2) Áp lực tăng lên khi bạn vặn vít điều chỉnh vào.
- 3) Áp lực giảm đi khi bạn vặn vít điều chỉnh ra.

#### (3) Điều chỉnh hành trình bàn đạp

 Hành trình bàn đạp tăng lên khi bạn lắp thanh nối 3 vào đúng lỗ.

### 2-8. Điều chỉnh bàn đạp

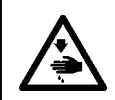

CẢNH BÁO : Hãy chắc chắn TẤT nguồn trước khi làm việc sau đây để ngăn ngừa thương tích cá nhân do vô ý khởi động máy may.

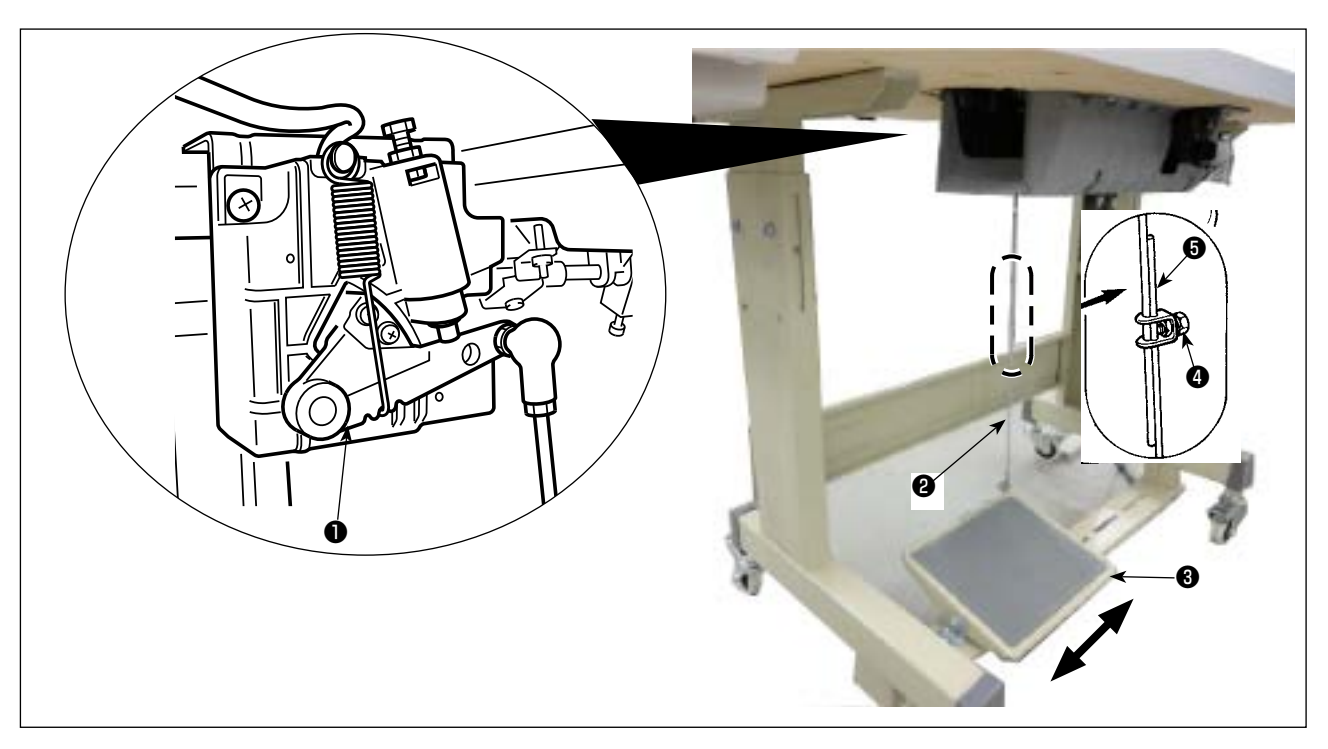

#### (1) Installing the connecting rod

1) Move pedal 3 to the right or left as illustrated by the arrows so that motor control lever 1 and connecting rod 2 are straightened.

#### (2) Adjusting the pedal angle

- 1) The pedal tilt can be freely adjusted by changing the length of the connecting rod 2.
- 2) Loosen adjust screw (4), and adjust the length of connecting rod (5).

### 2-9. Bôi trơn

#### CẢNH BÁO :

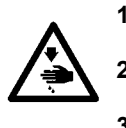

- Không cắm phích cắm điện cho đến khi hoàn thành việc bôi trơn dầu để ngăn ngừa tai nạn do khởi động máy may đột ngột.
- Để ngăn ngừa xảy ra viêm sưng hoặc phát ban, lau sạch ngay lập tức những bộ phận liên quan nếu dầu dính vào mắt hoặc các bộ phận cơ thể khác của bạn.
- Nếu chẳng may nuốt phải dầu, có thể xảy ra tiêu chảy hoặc nôn. Để dầu ở nơi mà trẻ em không thể với tới.

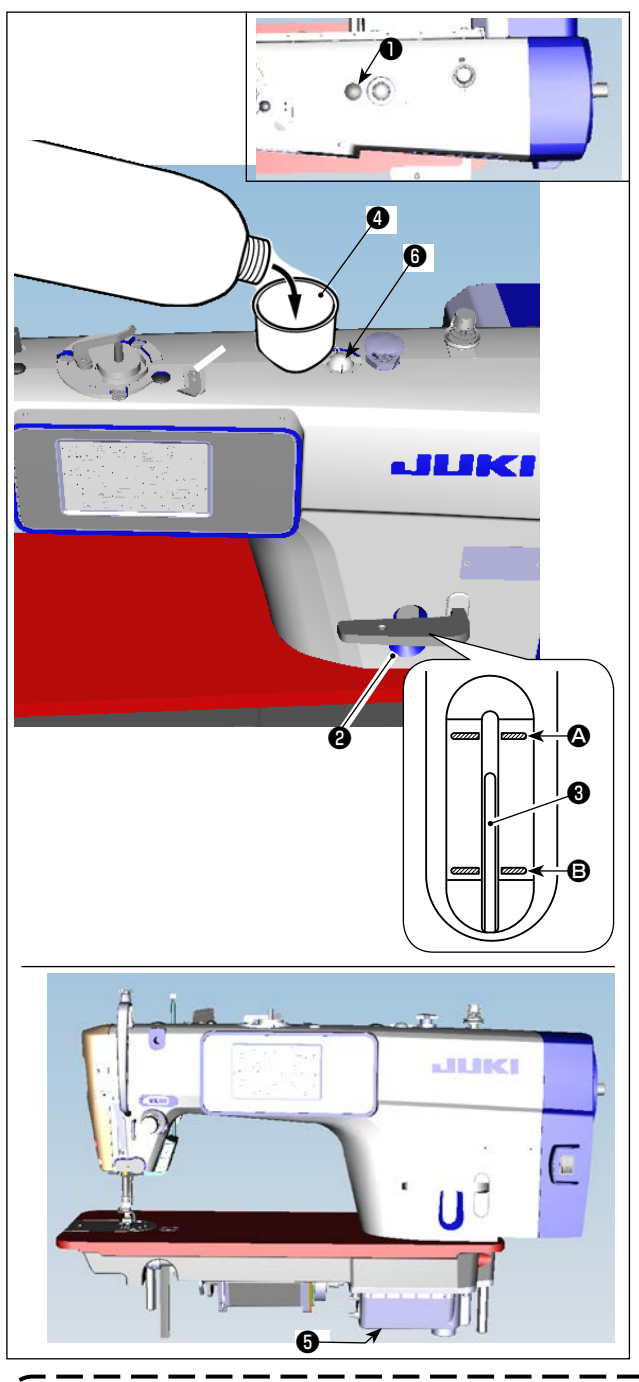

- Trước khi vận hành máy may, hãy tháo phích cao su ① ra khỏi đầu của tay máy và thêm dầu qua cửa nạp dầu bằng cách sử dụng phễu phụ kiện ④ đi kèm theo máy may.
- 2) Nạp dầu vào két dầu cho đến khi phần đỉnh của thanh chỉ báo lượng dầu 3 đến giữa vạch 3 đánh dấu khắc phía trên và vạch 3 đánh dấu khắc phía dưới của cửa sổ chỉ báo lượng dầu 3. Nếu đổ dầu quá mức, dầu sẽ chảy ra từ chỗ tiếp giáp giữa tấm chắn dầu và bệ máy, hoặc từ chỗ tiếp giáp giữa nút cao su và bệ máy, hoặc không thực hiện được việc bôi trơn. Nên hãy cẩn thận. Ngoài ra, nếu dầu được nạp quá nhiều, dầu có thể tràn ra từ lỗ dầu. Nên hãy cẩn thận.
- Khi thêm dầu cho đến vạch Tốl ĐA, thì lượng dầu sẽ ở mức 500 cc.
- Kiểm tra lượng dầu khi máy may ở trạng thái nghỉ.
- Kiểm tra lượng dầu trong két dầu bằng cách quan sát bề mặt dầu từ phía cửa sổ hiển thị lượng dầu 2.
- Khi bạn vận hành máy may, nạp dầu nếu phần đỉnh của thanh chỉ báo lượng dầu 3 đi xuống dưới vạch 3 đánh dấu khắc phía dưới của cửa sổ chỉ báo lượng dầu 2.
- 4) Khi bạn vận hành máy sau khi bôi trơn, bạn sẽ thấy dầu bắn ra qua cửa sổ quan sát dầu 3 nếu bôi trơn dầu đầy đủ.
- Łưu ý rằng lượng dầu bắn ra không liên quan đến lượng dầu bôi trơn.
- Khi bạn sử dụng một máy may mới hoặc một máy may sau một thời gian dài không sử dụng, sử dụng máy may sau khi thực hiện ngắt xen ở mức 2.000 sti/min hoặc ít hơn.
   Đặt mua dàu JUKI MACHINE (số bộ phận: 40263283) cho máy may.
- Thậntrọng
  - Hãy chắc chắn tra dầu sạch.
     Lưu ý rằng nếu bạn thêm dầu đến mức vượt quá vạch TốI ĐA (2), thì dầu có thể bị rò rỉ từ mặt gắn tấm chắn dầu, ổ trục, v.v. và cơ chế chuyển động của khung có thể không hoạt
     Vận chuyển máy may khi máy may chứa đầy dầu có thể làm tăng nguy cơ rò rỉ dầu. Đảm
    - bảo xả dầu ra khỏi máy may qua vòi xả 🗿 .

### 3. Preparation before sewing

### 3-1. Lắp mũi kim

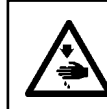

#### CẢNH BÁO :

Hãy chắc chắn TẤT nguồn trước khi làm việc sau đây để ngăn ngừa thương tích cá nhân do vô ý khởi động máy may.

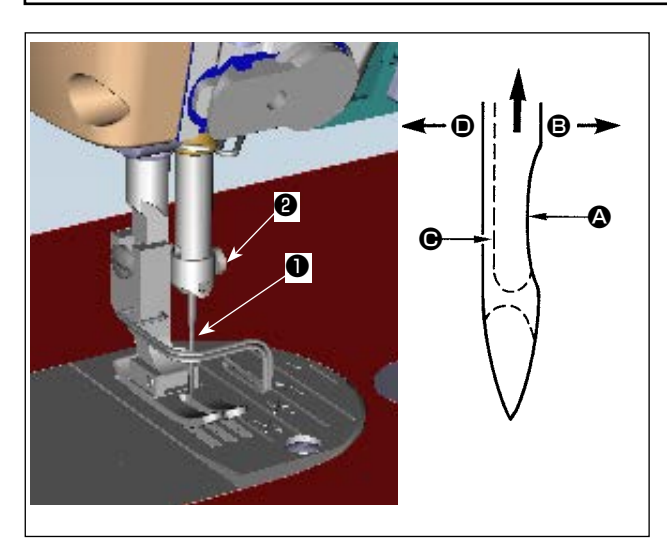

Sử dụng kim chỉ định cho máy. Sử dụng đúng kim phù hợp với độ dày của chỉ đã sử dụng và các loại vật liệu.

- Xoay bánh đà cho đến khi thanh kim chạm vào điểm cao nhất của khoảng nâng.
- 2) Nới lỏng vít ②, và giữ kim ① bằng bộ phận lõm
   Q quay chính xác sang bên phải theo hướng ③.
- Gắn kim hoàn toàn vào lỗ này trên thanh kim theo hướng mũi tên cho đến khi đến phần cuối lỗ.
- 4) Siết chặt vít 2 .
- 5) Kiểm tra xem rãnh dài Của kim có quay chính xác sang bên trái theo hướng không.

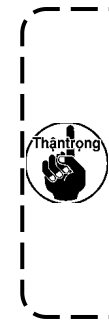

Khi sử dụng chỉ xơ dài polyester, nếu phần lõm của kim nghiêng về phía bên người vận hành, thì các vòng chỉ sẽ không ổn định. Kết quả là, có thể xảy | ra xước chỉ hoặc đứt chỉ. Đối với chỉ | có thể xảy ra hiện tượng này, cách | hiệu quả là gắn kim cùng với phần lõm | của nó để hơi xiên về phía sau.

#### 3-2. Cài đặt suốt chỉ vào thuyền

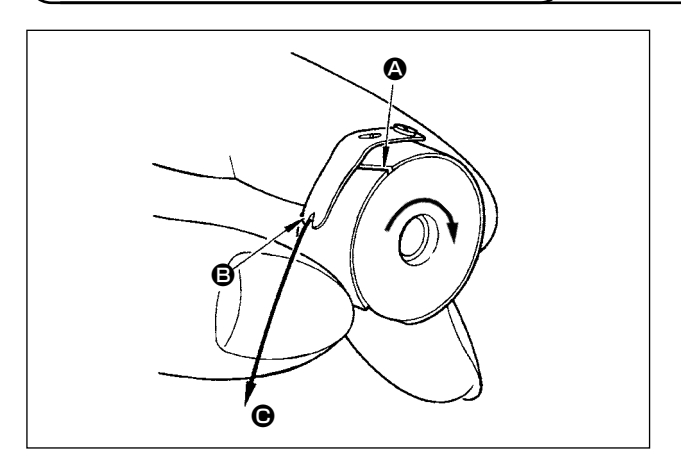

- Luồn chỉ qua khe chỉ ( của thuyền, và kéo chỉ theo hướng ( BĂNG CÁCH làm như vậy, chỉ sẽ đi qua phía dưới lò xo kéo và đi qua rãnh cắt
   E.
- Kiểm tra xem suốt chỉ có quay theo hướng mũi tên khi kéo chỉ hay không.

### 3-3. Quấn chỉ trên suốt

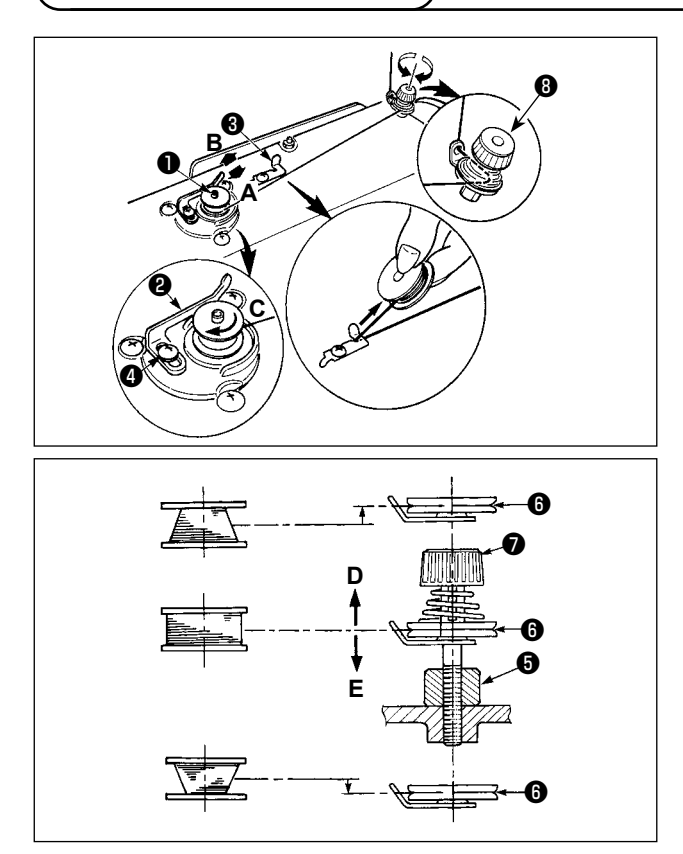

- Gắn suốt chỉ sâu vào trục của bộ phận đánh suốt 1 cho đến khi không tiến được nữa.
- 2) Luồn chỉ trên suốt ra khỏi ống cuộn đặt lên bên phải của thanh dẫn chỉ theo thứ tự như minh họa tại hình bên trái. Sau đó, xoay đầu mút của chỉ trên suốt theo chiều kim đồng hồ trên suốt chỉ nhiều lần.

(Trong trường hợp suốt chỉ bằng nhôm, sau khi quấn đầu mút chỉ trên suốt theo chiều kim đồng hồ, quấn ngược chiều kim đồng hồ chỉ đi ra từ chỉ suốt nhiều lần để quấn chỉ trên suốt một cách dễ dàng.)

- Nhấn cần quay suốt chỉ ② theo hướng A và khởi động máy may. Suốt chỉ quay theo hướng B và chỉ trên suốt cuốn lên. Trục của bộ phận đánh suốt ① tự động ngay khi quấn xong.
- 4) Tháo suốt chỉ và cắt chỉ trên suốt bằng hãm cắt chỉ 3.
- 5) Khi điều chỉnh lượng quay của chỉ trên suốt, nới lỏng ốc siết **4** và di chuyển cần quay suốt chỉ **2** ttheo hướng **A** hoặc **B**. Sau đó siết chặt ốc siết

4.

Theo hướng **A** : Giảm dần Theo hướng **B** : Tăng dần

- 6) ITrong trường hợp chỉ trên suốt không quấn đều trên suốt chỉ, tháo bánh đà ra, nới lỏng vít **5** và điều chỉnh chiều cao của độ căng chỉ trên suốt **8**.
- Tiêu chuẩn đó là trọng tâm của suốt chỉ cao bằng trọng tâm của đĩa căng chỉ 60.
- Điều chỉnh vị trí của đĩa căng chỉ () theo hướng D khi vượt quá lượng quay của chỉ trên suốt ở phần dưới của suốt chỉ và theo hướng E khi vượt quá lượng quay của chỉ trên suốt ở phần trên của suốt chỉ.
   After the adjustment, tighten screw ().
- 7) Để điều chỉnh độ căng của bộ phận đánh suốt, quay đai ốc căng chỉ 🕖 .

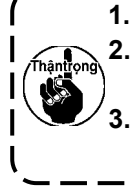

Khi quay chỉ trên suốt, bắt đầu quay ở trạng thái chỉ căng ở giữa suốt chỉ và đĩa căng chỉ ().
 Khi quay chỉ trên suốt ở trạng thái không thực hiện may, tháo chỉ kim khỏi đường chỉ của bộ cuốn chỉ và tháo suốt chỉ ra khỏi móc.
 Có khả năng đó là chỉ bị kéo ra khỏi thanh dẫn chỉ bị lỏng do tác động (hướng) của việc

quấn và chỉ có thể bị vướng vào bánh đà. Hãy cẩn thận với hướng quấn.

### 3-4. Cuốn chỉ đầu máy

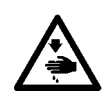

CẢNH BÁO : Hãy chắc chắn TẤT nguồn trước khi làm việc sau đây để ngăn ngừa thương tích cá nhân do vô ý khởi động máy may.

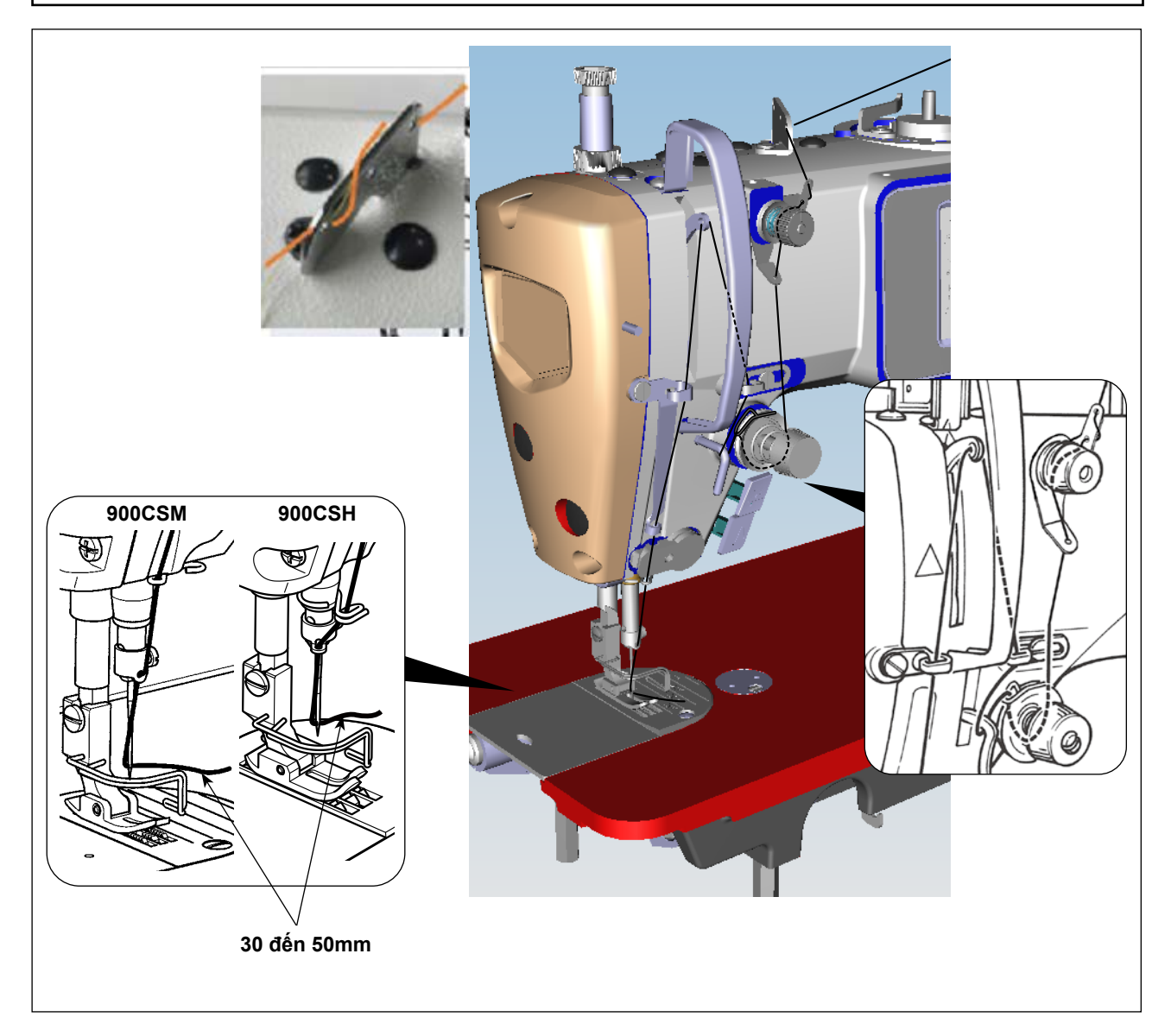

### 3-5. Độ căng chỉ

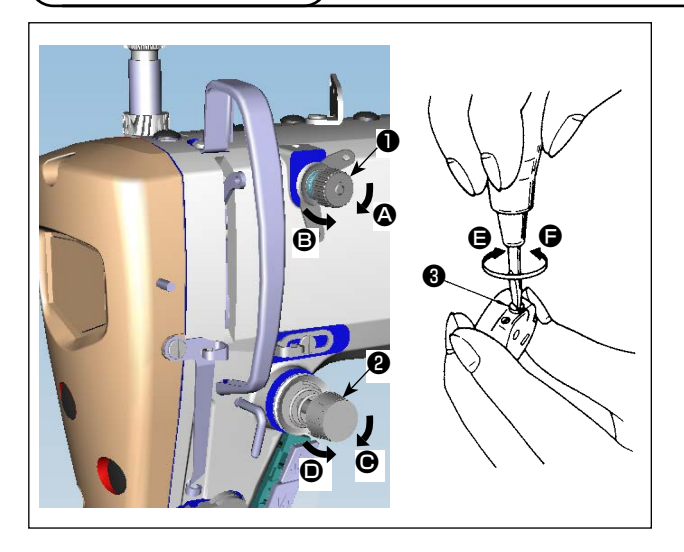

#### (1) Điều chỉnh độ căng chỉ kim

- 1) Rút ngắn chiều dài của chỉ còn lại ở đầu kim sau khi cắt chỉ bằng cách xoay đai ốc số 1 điều chỉnh đô căng 1 theo chiều kim đồng hồ theo hướng **A**.
- 2) IKéo dài chỉ còn lại bằng cách xoay đai ốc ngược chiều kim đồng hồ theo hướng **B**.
- 3) Tăng độ căng chỉ kim bằng cách xoay đai ốc số 2 điều chỉnh độ căng 2 theo chiều kim đồng hồ theo hướng **O**.
- 4) Giảm đô căng bằng cách xoav đại ốc ngược chiều kim đồng hồ theo hướng D.

#### (2) Điều chỉnh độ căng của chỉ trên suốt

- 1) Tăng độ căng chỉ suốt bằng cách xoay đai ốc điều chỉnh độ căng 3 theo chiều kim đồng hồ theo hướng **G**.
- 2) Giảm độ căng bằng cách xoay ốc ngược chiều kim đồng hồ theo hướng **(**,

#### (1) Điều chỉnh hành trình của lò xo giật chỉ

- 1) Nới lỏng ốc siết 22.
- 2) Khi bạn xoay chốt độ căng 3 theo chiều kim đồng hồ (theo hướng **(A)**), thì hành trình của lò xo giật chỉ sẽ được tăng lên.
- 3) Khi bạn xoay núm ngược chiều kim đồng hồ (theo hướng **B**), thì hành trình sẽ giảm đi.

#### (2) Thay đổi áp lực của lò xo giật chỉ

- 1) Nới lỏng ốc siết 2 , và tháo (bộ) căng chỉ 5 .
- 2) Nới lỏng vít nút xoay điều chỉnh cụm đồng tiền 4.
- 3) Khi bạn xoay chốt độ căng 3 theo chiều kim đồng hồ (theo hướng **(A)**), thì áp lực sẽ tăng lên.
- 4) Khi bạn xoay chốt độ căng ngược chiều kim đồng hồ (theo hướng **B**), thì áp lực sẽ giảm đi.

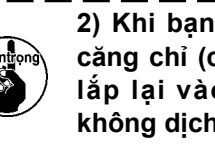

2) Khi ban đã tháo bô điều khiển đô ) căng chỉ (cụm) 6 để thay đổi áp lực, | lắp lại vào vị trí sao cho đĩa căng l không dich chuyển.

### 3-7. Điều chỉnh khoảng bộ cuốn chỉ

CẢNH BÁO : Hãy chắc chắn TẤT nguồn trước khi làm việc sau đây để ngăn ngừa thương tích cá nhân do vô ý khởi đông máy may.

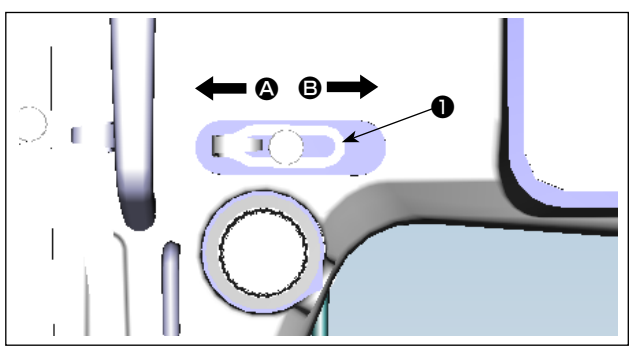

- Khi may vật liệu nặng, di chuyển gạt dẫn chỉ 1 sang trái (theo hướng (A)) để tăng độ dài chỉ kéo ra bởi bộ cuốn chỉ.
- 2) Khi may vật liêu nhe, di chuyển gạt dẫn chỉ 1 sang phải (theo hướng B) để giảm độ dài chỉ kéo ra bởi bô cuốn chỉ.

### 3-6. Lò xo giật chỉ

### 3-8. Áp lực của chân vịt

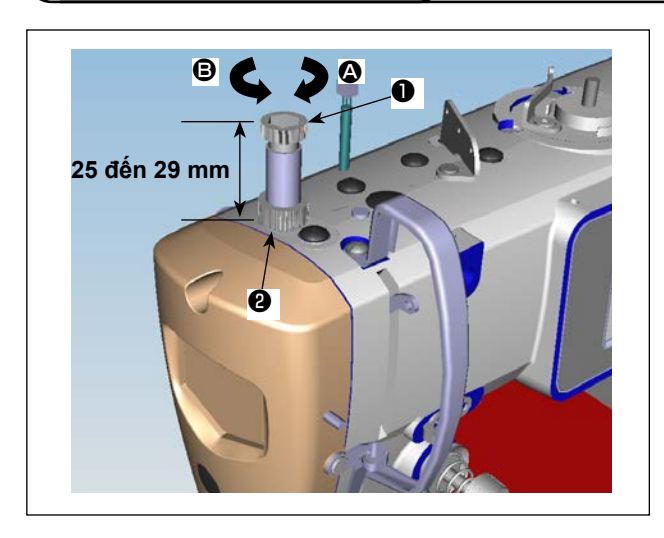

- Nới lỏng đai ốc ②. Khi bạn xoay bộ điều chỉnh lò xo chân vị ① theo chiều kim đồng hồ (theo hướng ④), thì áp lực của chân vịt sẽ tăng lên.
- Khi bạn xoay bộ điều chỉnh lò xo chân vịt ngược chiều kim đồng hồ (theo hướng B), thì áp lực chân vịt sẽ giảm đi.
- Sau khi điều chỉnh, siết chặt đai ốc ②.
   Giá trị chuẩn của vít có tai vặn điều chỉnh áp lực là 29 đến 32 mm.

### 3-9. Cần nâng chân vịt bằng tay

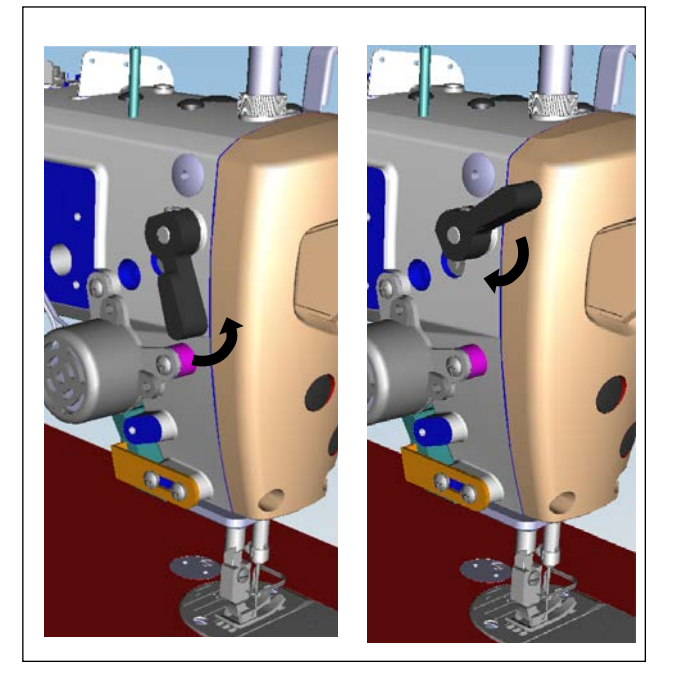

- Chân vịt được nâng bằng cách di chuyển cần gạt lên trên.
- Chân vịt được hạ xuống bằng cách di chuyển cần gạt xuống dưới.

### 3-10. Điều chỉnh chiều cao của trụ chân vịt

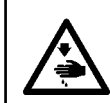

#### CẢNH BÁO :

Hãy chắc chắn TẤT nguồn trước khi làm việc sau đây để ngăn ngừa thương tích cá nhân do vô ý khởi động máy may.

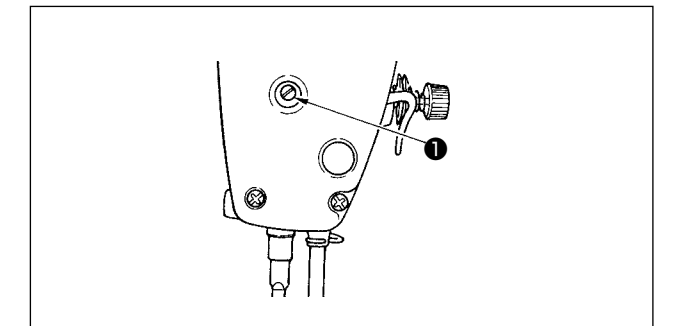

- Nới lỏng ốc hãm ①, và điều chỉnh chiều cao trụ chân vịt hoặc góc của chân vịt.
- 2) Sau khi điều chỉnh, siết chặt ốc hãm 1.

### 3-11. Điều chỉnh lượng dầu (dầu bắn)

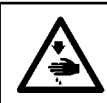

#### CẢNH BÁO :

Rất cẩn thận khi vận hành máy vì lượng dầu phải được kiểm tra bằng cách quay móc ở tốc độ cao.

#### (1) Xác nhận lượng dầu trong mỏ ổ

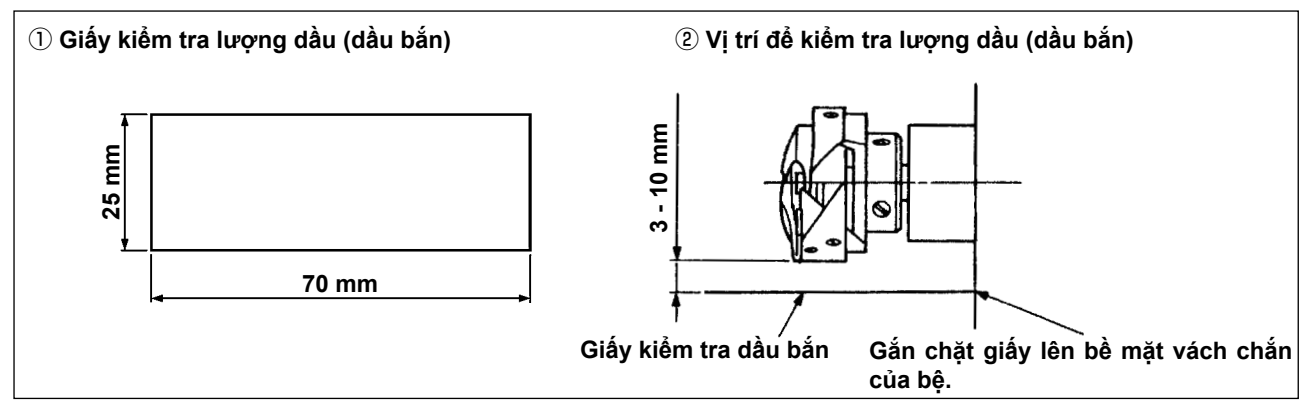

- \* Khi thực hiện quy trình được mô tả dưới đây trong phần 2, hãy tháo tấm trượt và hết sức cẩn thận không để ngón tay của bạn tiếp xúc với mỏ ổ.
- Nếu máy đã không được làm nóng đủ để hoạt động, hãy để cho máy chạy không trong khoảng ba phút. (Hoạt động liên tục vừa phải)
- 2) Đặt giấy kiểm tra lượng dầu (dầu bắn) dưới móc khi máy may đang hoạt động.
- Kiểm tra để đảm bảo rằng bề mặt dầu trong tấm chắn dầu nằm trong phạm vi giữa "vạch TỐI ĐA" và "vạch TỐI THIỀU".
- Xác nhận lượng dầu cần được bổ sung trong năm giây. (Kiểm tra khoảng thời gian bằng một chiếc đồng hồ.)

#### (2) Điều chỉnh lượng dầu (vết dầu) trong mỏ ổ

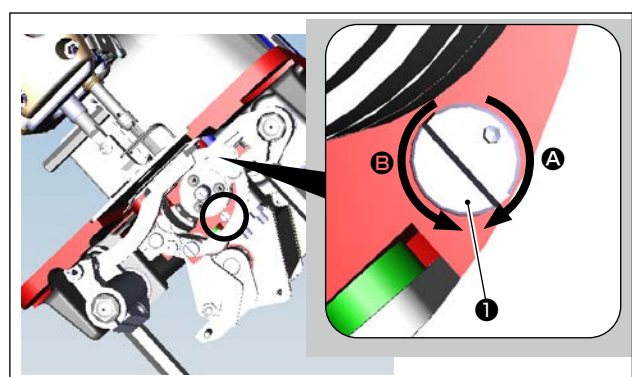

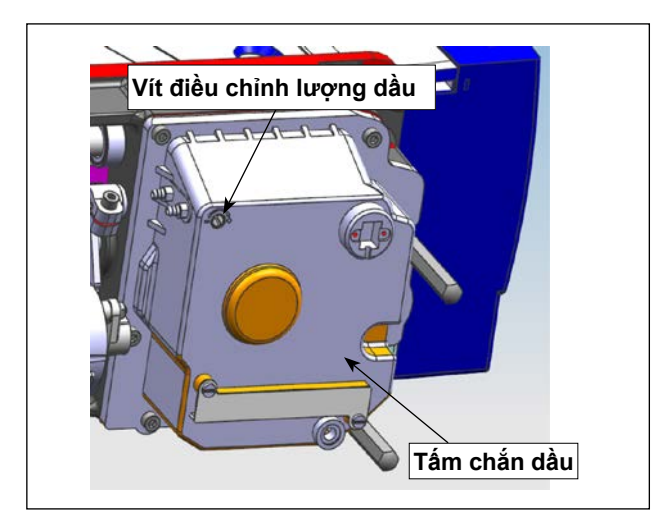

- Nghiêng máy may. Xoay vít điều chỉnh lượng dầu ①, được gắn trên bạc lót phía trước của trục dưới, theo hướng "+" (hướng ④) để tăng lượng dầu (vết dầu) hoặc theo hướng "-" (hướng
   ) để giảm lượng dầu.
- \* Dấu chỉ báo lượng dầu +/- nằm ở nắp dưới.
- 2) Sau khi lượng dầu trong mỏ ổ được điều chỉnh đúng bằng vít điều chỉnh lượng dầu ①, hãy để cho máy may chạy không tải trong khoảng 30 giây để kiểm tra lượng dầu trong mỏ ổ.

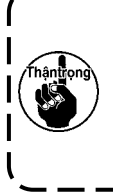

Không điều chỉnh vít điều chỉnh lượng Ì dầu (có vạch sơn dấu) của tấm chắn Ì dầu. Nếu bạn điều chỉnh nó, thì lượng Ì dầu đến trục dưới có thể thay đổi gây | ra hiện tượng giật trục dưới.

### (3) Ví dụ cho biết lượng dầu thích hợp trong mỏ ổ

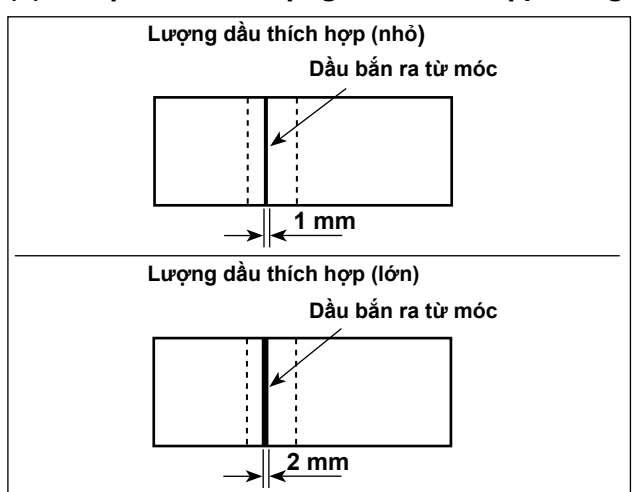

- 1) Trạng thái được nêu trong hình cho thấy lượng dầu thích hợp (dầu bắn).Cần phải điều chỉnh lượng dầu phù hợp với các quy trình may. Tuy nhiên, không tăng/giảm quá mức lượng dầu trên móc. (Nếu lượng dầu quá ít, móc sẽ bị kẹt (móc sẽ nóng lên). Nếu lượng dầu quá nhiều, thì dầu có thể làm bẩn sản phẩm may.)
- Kiểm tra lượng dầu (dầu bắn) ba lần (bằng ba tờ giấy).

#### (4) Xác nhận lượng dầu đã cung cấp cho các bộ phận bản mặt

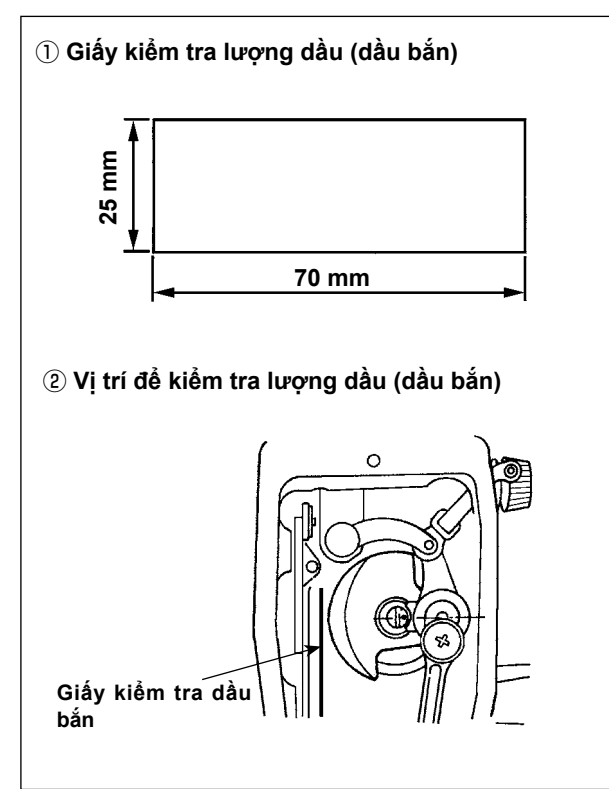

- \* Khi thực hiện công việc được mô tả dưới đây trong phần 2), hãy tháo tấm bản mặt và hết sức cẩn thận không để ngón tay của bạn tiếp xúc với bộ cò.
- Nếu máy đã không được làm nóng đủ để hoạt động, hãy để cho máy chạy không trong khoảng ba phút. (Hoạt động liên tục vừa phải)
- Đặt giấy kiểm tra lượng dầu (dầu bắn) dưới móc khi máy may đang hoạt động.
- Kiểm tra để đảm bảo rằng bề mặt dầu trong tấm chắn dầu nằm trong phạm vi giữa "vạch TỐI ĐA" và "vạch TỐI THIỀU".
- Thời gian cần thiết để xác nhận lượng dầu (bắn dầu) phải được thực hiện trong mười giây.(Kiểm tra khoảng thời gian bằng một chiếc đồng hồ.)

#### (5) Điều chỉnh lượng dầu đã cung cấp cho các bộ phận bản mặt

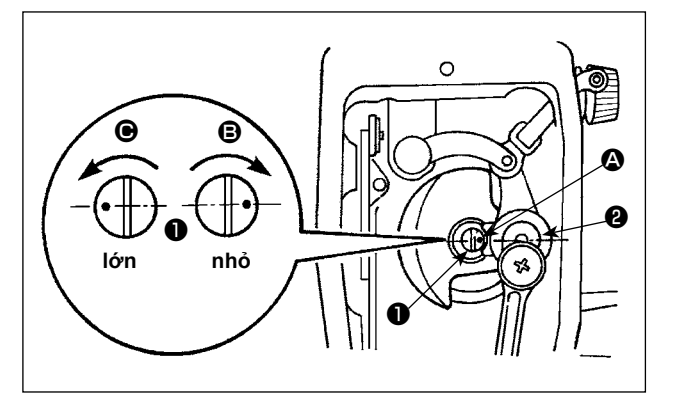

- Điều chỉnh lượng dầu đã cung cấp cho bộ cò và khuỷu trụ kim <sup>(2)</sup> bằng cách xoay chốt điều chỉnh
   .
- Đạt được lượng dầu tối thiểu khi điểm dấu được đưa đến gần khuỷu trụ kim bằng cách xoay chốt điều chỉnh theo hướng B.
- Đạt được lượng dầu tối đa khi điểm dấu (2) được đưa đến vị trí đối diện với khuỷu trụ kim bằng cách xoay chốt điều chỉnh theo hướng (2).

#### (6) Ví dụ hiển thị lượng dầu phù hợp cung cấp cho các bộ phận bản mặt

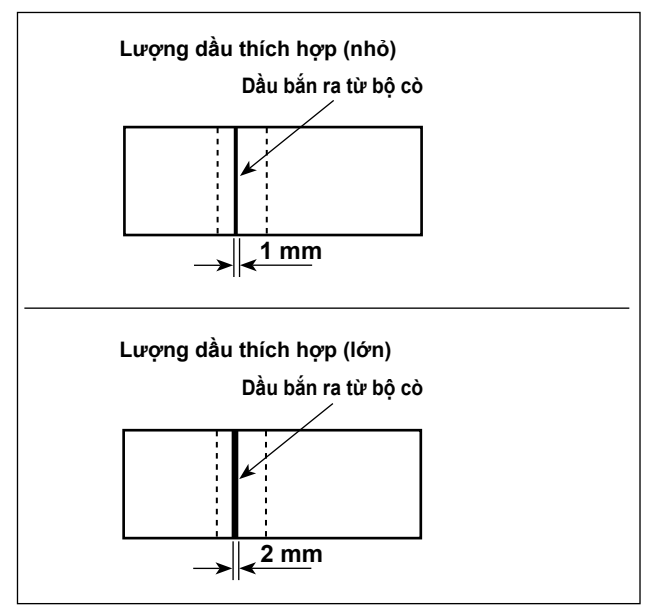

- 1) Trạng thái được nêu trong hình cho thấy lượng dầu thích hợp (dầu bắn). Cần phải điều chỉnh lượng dầu phù hợp với các quy trình may. Tuy nhiên, không tăng/giảm quá mức lượng dầu trên móc. (Nếu lượng dầu quá ít, móc sẽ bị kẹt (móc sẽ nóng lên). Nếu lượng dầu quá nhiều, thì dầu có thể làm bẩn sản phẩm may.)
- Kiểm tra lượng dầu (dầu bắn) ba lần (bằng ba tờ giấy).

### 3-12. Quan hệ giữa kim với móc

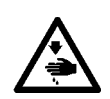

CẢNH BÁO : Hãy chắc chắn TẤT nguồn trước khi làm việc sau đây để ngăn ngừa thương tích cá nhân do vô ý khởi động máy may.

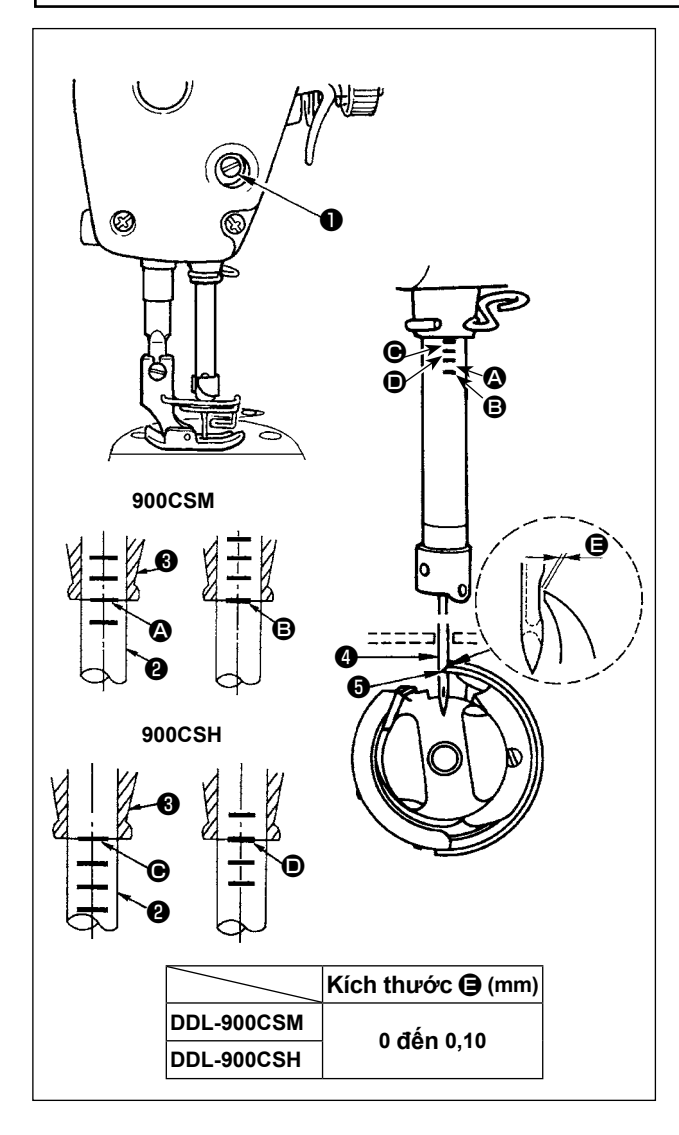

#### Điều chỉnh định giờ giữa kim và mỏ ổ như sau:

 Xoay bánh đà để đưa trụ kim xuống điểm thấp nhất của hành trình di chuyển, và vặn lỏng ốc vít
 .

#### Điều chỉnh chiều cao trụ kim.

 [Dành cho mẫu máy DDL-900CSM] Căn chỉnh đường đánh dấu trên trụ kim với đầu dưới cùng của bạc lót dưới trụ kim sau đó siết chặt vít kẹp của phần kết nối trụ kim.

[Dành cho mẫu máy DDL-900CSH] Căn chỉnh đường đánh dấu trên trụ kim với đầu dưới cùng của bạc lót dưới trụ kim , sau đó siết chặt vít kẹp của phần kết nối trụ kim.

#### Điều chỉnh vị trí của mỏ ổ **G** .

- 3) [Dành cho mẫu máy DDL-900CSM] Nới lỏng ba vít định vị của mỏ ổ, quay bánh đà để nâng trụ kim ② và căn chỉnh đường dấu ③ với đầu dưới của bạc lót dưới trụ kim ③ . [Dành cho mẫu máy DDL-900CSH] Nới lỏng ba vít định vị của mỏ ổ, quay bánh đà để nâng trụ kim ③ và căn chỉnh đường dấu ④ với đầu dưới của bạc lót dưới trụ kim ③ .
- 4) Sau khi thực hiện điều chỉnh đã đề cập trong các bước trên, căn chỉnh điểm lưỡi 5 của mỏ ổ với tâm của kim 4. Tạo một khoảng hở của kích thước (a) (giá trị tham chiếu) giữa kim 4 và mỏ ổ 5, sau đó siết chặt ba vít định vị của mỏ ổ.

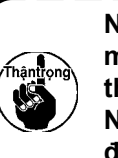

Nếu khoảng hở giữa điểm lưỡi của ) mỏ ổ và kim nhỏ hơn giá trị quy định, | thì điểm lưỡi của mỏ ổ sẽ bị hư hỏng. | Nếu khoảng hở rộng hơn, thì sẽ dẫn | đến việc bỏ qua mũi may.

#### 3-13. Chiều cao bàn răng đưa

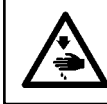

CẢNH BÁO : Hãy chắc chắn TẤT nguồn trước khi làm việc sau đây để ngăn ngừa thương tích cá nhân do vô ý khởi động máy may.

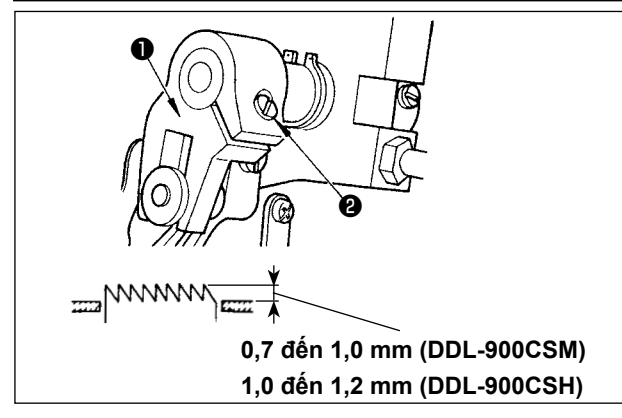

Điều chỉnh chiều cao của bàn răng đưa :

- 1) Nới lỏng vít 2 của khuỷu 1.
- Di chuyển trụ cấp liệu lên hoặc xuống để điều chỉnh.
- Siết chặt vít 2.

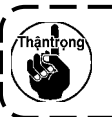

Nếu áp lực kẹp không đủ, thì chuyển động của phần nhánh sẽ trở nên nặng nề.

#### 3-14. Nghiêng bàn răng đưa

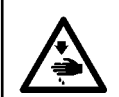

CÁNH BÁO : Hãy chắc chắn TẤT nguồn trước khi làm việc sau đây để ngăn ngừa thương tích cá nhân do vô ý khởi động máy may.

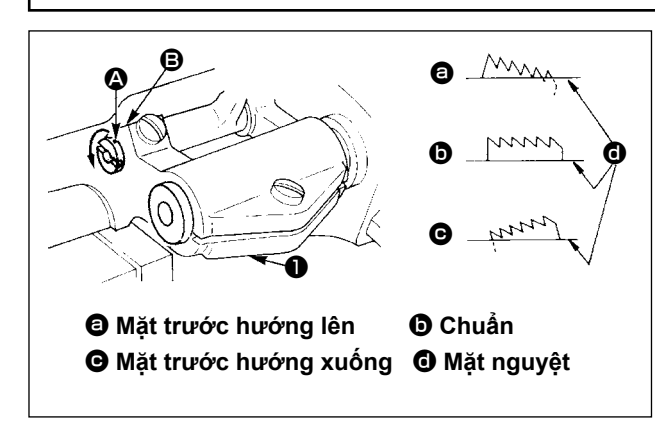

- Nghiêng bàn răng đưa với mặt trước hướng lên để tránh bị vênh, nới lỏng ốc hãm, và xoay trục của trụ cấp liệu 90° theo hướng mũi tên, sử dụng tuốc-nơ-vít.
- 3) Nghiêng bàn răng đưa với mặt trước hướng xuống để tránh việc cấp liệu không đều, xoay trục của trụ cấp liệu 90° theo hướng ngược lại với mũi tên.

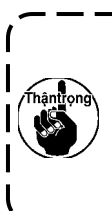

Bất cứ khi nào điều chỉnh độ nghiêng của bàn răng đưa, thì chiều cao của bàn răng đưa sẽ thay đổi. Vì vậy, cần kiểm tra chiều cao sau khi điều chỉnh độ nghiêng.

### 3-15. Điều chỉnh định giờ cấp liệu

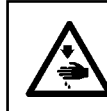

CÁNH BÁO : Hãy chắc chắn TẤT nguồn trước khi làm việc sau đây để ngăn ngừa thương tích cá nhân do vô ý khởi động máy may.

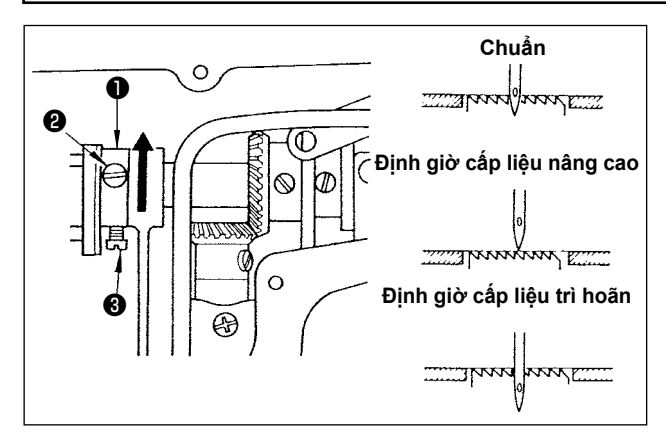

- Nới lỏng các vít 2 và 3 trong cam cấp liệu lệch tâm 1, di chuyển cam cấp liệu lệch tâm theo hướng mũi tên hoặc ngược hướng của mũi tên, và siết chặt các vít.
- 2) Nếu bạn muốn sử dụng định giờ cấp liệu chuẩn, hãy điều chỉnh cam cấp liệu lệch tâm đến vị trí sao cho bề mặt trên cùng của bàn răng đưa và đầu dưới của lỗ kim thẳng với mặt trên của mặt nguyệt khi bàn răng đưa đi xuống bên dưới mặt nguyệt.
- Để tăng thời gian cấp liệu nhằm tránh việc cấp liệu không đều, di chuyển cam cấp liệu lệch tâm theo hướng mũi tên.
- 4) Để trì hoãn thời gian cấp liệu để tăng độ khít của mũi may, di chuyển cam cấp liệu lệch tâm theo hướng ngược với mũi tên.

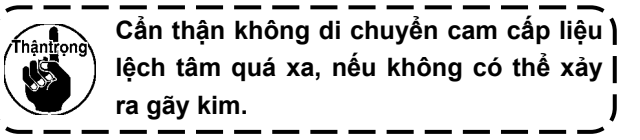

#### 3-16. Kiểm tra bộ phận dao

WARNING: TẤT điện trước khi bắt đầu công việc để ngăn ngừa tai nạn xảy ra bởi việc khởi động máy may đột ngột.

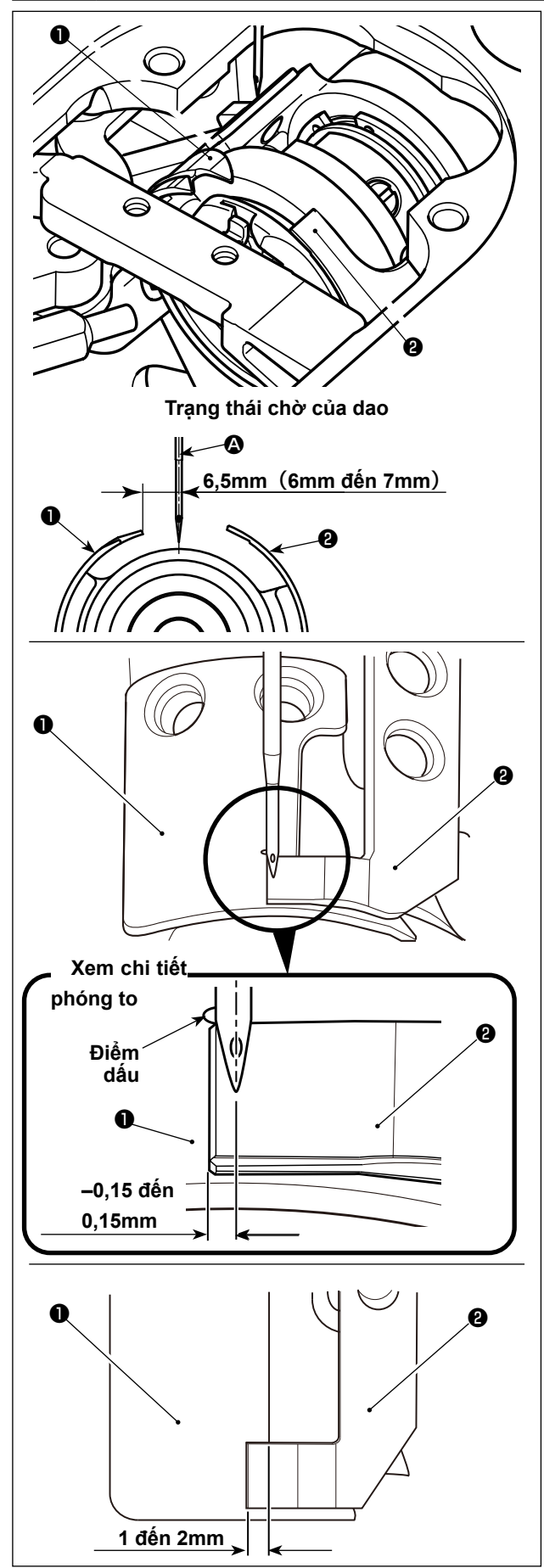

- Kiểm tra để đảm bảo rằng công tắc nguồn ở trạng thái TẤT. Tháo bộ định cỡ (chân vịt, mặt nguyệt và bàn răng đưa) xung quanh kim.
- 2) Ở trạng thái chờ của dao nới cuộn chỉ 1, thì khoảng cách từ tâm kim 3 đến đầu dao nới cuộn chỉ 1 là 6,5 mm (6 mm đến 7 mm).

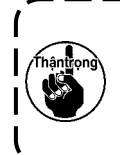

Lưu ý rằng, nếu giảm khoảng cách ) giữa dao nới cuộn chỉ **①** và trọng tâm | kim **②**, thì cuộn chỉ có thể cản trở dao | nới cuộn chỉ **①**.

 Đối với vị trí căn chỉnh của dao nới cuộn chỉ và dao cắt chỉ và dao cắt chỉ và dao cắt chỉ và dao cắt chỉ và -0,15 đến 0,15 mm khi điểm đánh dấu trên dao nới cuộn chỉ thẳng với đầu của dao cắt chỉ và .

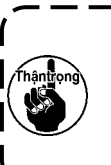

Lưu ý rằng, nếu vị trí căn chỉnh của ) dao nới cuộn chỉ và dao cắt chỉ không thẳng với trọng tâm của kim (2), thì chiều dài chỉ còn lại trên vải sau khi cắt chỉ sẽ dài hơn.

4) Mức độ ăn khớp giữa dao nới cuộn chỉ 1 và dao cắt chỉ 2 là 1 đến 2 mm khi đo từ trọng tâm kim A.

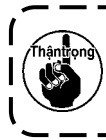

Lưu ý rằng, nếu mức độ ăn khớp giữa ) chúng không thích hợp, thì có thể xảy | ra lỗi cắt chỉ.

### 4. Đối với người vận hành

4-1. Quy trình vận hành máy may

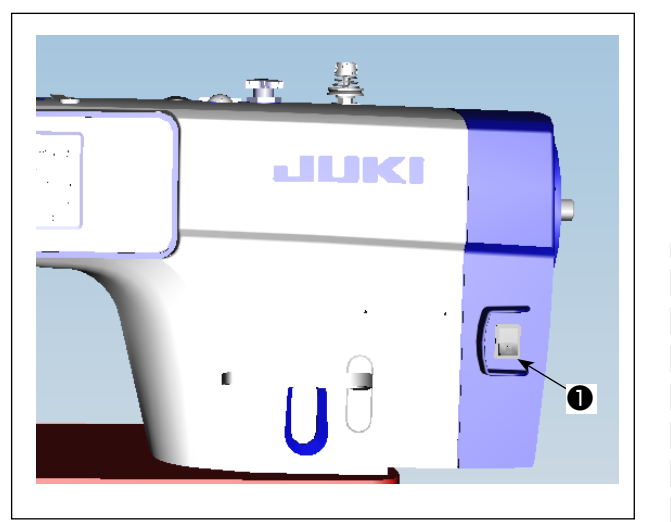

- BẬT nguồn bằng công tắc nguồn Nguồn cho máy may được đặt ở trạng thái BẬT khi dấu "|" đánh dấu mặt của công tắc nguồn ① (loại 1ø 220 - 240V) được nhấn; hoặc ở trạng thái TẮT khi nhấn phía dấu "0".
  - 1. Không nhấn mạnh công tắc nguồn bằng tay.
     2. Nấu đàn LED chỉ hác nguồn trận
  - 2. Nếu đèn LED chỉ báo nguồn trên bảng điều khiển không sáng lên sau khi đã BẬT công tắc nguồn ①, thì TẤT công tắc nguồn ① ngay lập tức và kiểm tra điên áp nguồn.
  - Khi bạn muốn BẬT lại công tắc nguồn
     sau khi thực hiện các bước nói trên, thì bạn cần chờ năm phút trở lên sau khi đã TẤT công tắc nguồn ①.
  - 3. Không đặt tay hoặc bất cứ vật gì
     dưới kim vì thanh kim có thể tự động
     di chuyển theo cài đặt của công tắc
     bộ nhớ khi bạn BẬT nguồn máy may.
- Khi bạn nhấn phần sau của bàn đạp, thì thanh kim và động cơ nâng của bộ ép thực hiện hoạt động ban đầu cho phép máy may bắt đầu may.

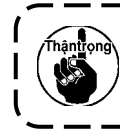

Nếu bạn cố bắt đầu may mà không nhấn phần sau của bàn đạp, thì sẽ hiển thị màn hình ì thông báo cảnh báo bên dưới. Để ngăn ngừa điều này, hãy chắc chắn bắt đầu may sau khi | đã nhấn phần sau của bàn đạp.

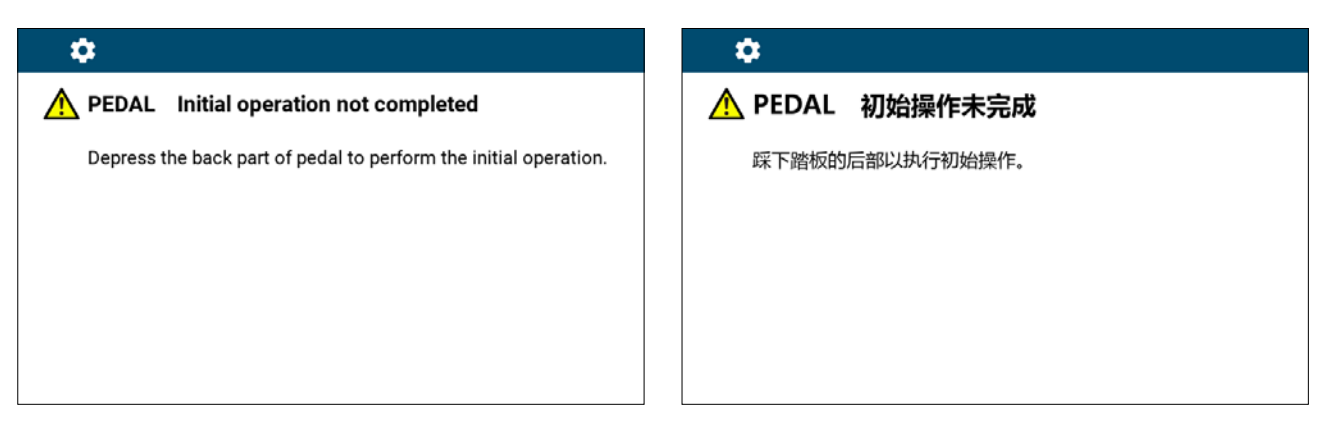

< Màn hình lấy lại điểm mốc >

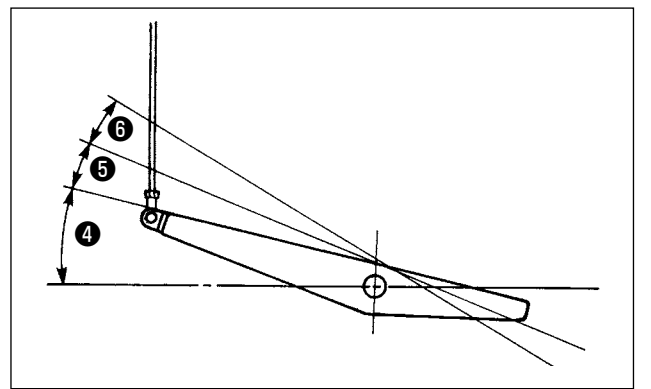

- Bàn đạp được vận hành theo bốn bước sau đây.
- a. Mẩy chạy ở tốc độ may thấp khi bạn nhấn nhẹ lên bộ phận phía trước của bàn đạp.
- b. Máy chạy ở tốc độ may cao khi bạn nhấn mạnh hơn nữa lên bộ phận phía trước của bàn đạp.

(Nếu đường may nạp đảo ngược tự động đã được cài đặt sẵn, thì máy chạy ở tốc độ cao sau khi nó kết thúc đường may nạp đảo ngược.)

- c. Máy dừng (với mũi kim lên hoặc xuống) khi bạn điều chỉnh lại bàn đạp về vị trí ban đầu.
- d. Máy cắt chỉ khi bạn nhấn xuống hết bộ phận phía sau của bàn đạp. 🗿
- \* Khi sử dụng cần nâng chân vịt tự động (thiết bị AK), phải quy định một hoặc nhiều công tắc điều khiển từ công tắc dừng máy may cho đến công tắc cắt chỉ. Chân vịt đi lên khi bạn nhấn nhẹ phần phía sau của bàn đạp 3, và nếu bạn tiếp tục nhấn thêm phần phía sau 3 một chút nữa, thì bộ phận cắt chỉ sẽ được khởi động.

Khi bắt đầu may ở trạng thái mà chân vịt đã được nâng lên bằng Cần nâng chân vịt tự động và bạn nhấn phần phía sau của bàn đạp, thì chân vịt sẽ chỉ đi xuống.

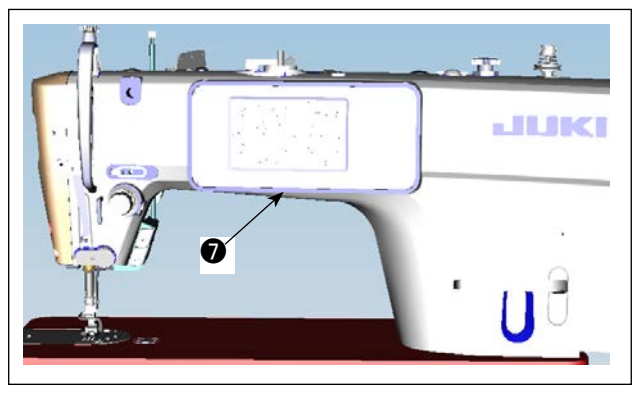

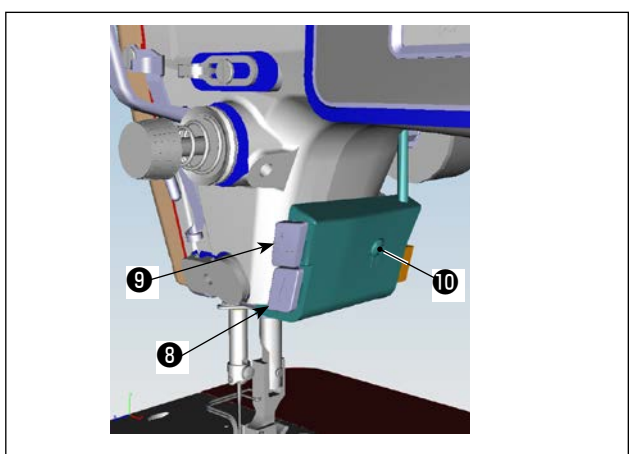

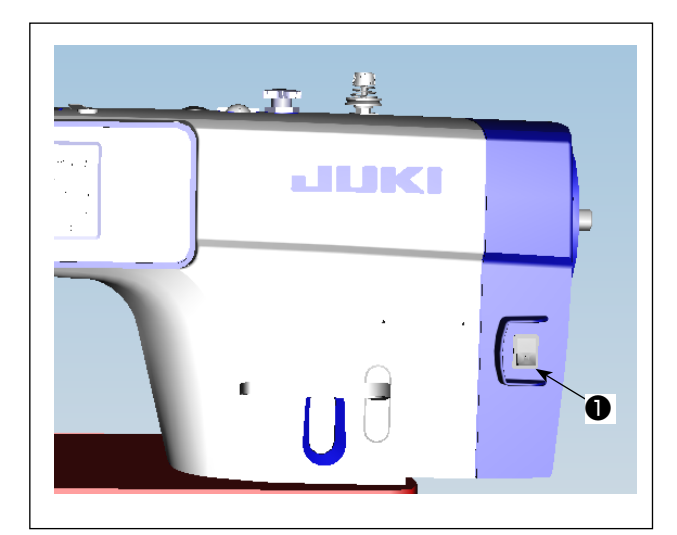

4) Có thể cài đặt đường may cấp liệu đảo ngược khi bắt đầu may, đường may cấp liệu đảo ngược lúc kết thúc may và nhiều mẫu may khác trên bảng điều khiển tích hợp **⑦** của đầu máy.

5) Nhấn công tắc tay A **3** để thực hiện đường may nạp đảo ngược.

Cổ thể thay đổi chức năng của công tắc tay A với U015 "Cài đặt chức năng công tắc tay A" (ở trạng thái ban đầu, chọn "thao tác lại mũi may"). Nhấn công tắc tay B **9** để thực hiện đường may kim lên/xuống liên tục.

Có thể thay đổi chức năng của công tắc tay B với U174 "Cài đặt chức năng công tắc tay B" (ở trạng thái ban đầu, chọn "đường may kim lên/ xuống liên tục").

Có thể thay đổi độ sáng và trạng thái TẮT của đèn theo bốn giai đoạn bằng cách nhấn công tắc **①** ở mặt bên của máy may.

#### [Thay đổi cường độ]

Theo cách này, mỗi lần nhấn công tắc **(D)**, trạng thái của đèn xách tay được thay đổi lặp đi lặp lai.

 6) Khi may xong, nhấn nút TẮT ① của công tắc nguồn để TẤT công tắc nguồn sau khi xác nhận rằng máy may đã dừng lại.

hànhong Trong trường hợp không sử dụng máy trong một thời gian dài, hãy rút phích cắm | ra khỏi ổ cắm.

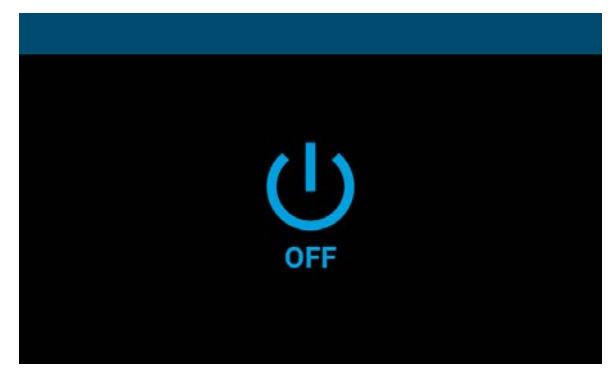

<Màn hình xử lý TẤT nguồn>

- 7) Khi bạn TẮT công tắc nguồn, "Màn hình xử lý TẮT nguồn" sẽ hiển thị. Khi TẮT nguồn hoàn toàn, màn hình hiển thị sẽ biến mất.
  - Trong khi hiển thị "Màn hình xử lý ) TẤT nguồn", không BẬT công tắc | nguồn. Nếu bạn BẬT công tắc nguồn | trong quá trình TẤT nguồn, thì sẽ hiển | thị màn hình cảnh báo như hình dưới | đây. Khi bạn đã TẤT công tắc nguồn, | hãy BẬT lại công tắc nguồn sau khi | xác nhận rằng màn hình hiển thị biến | mất.

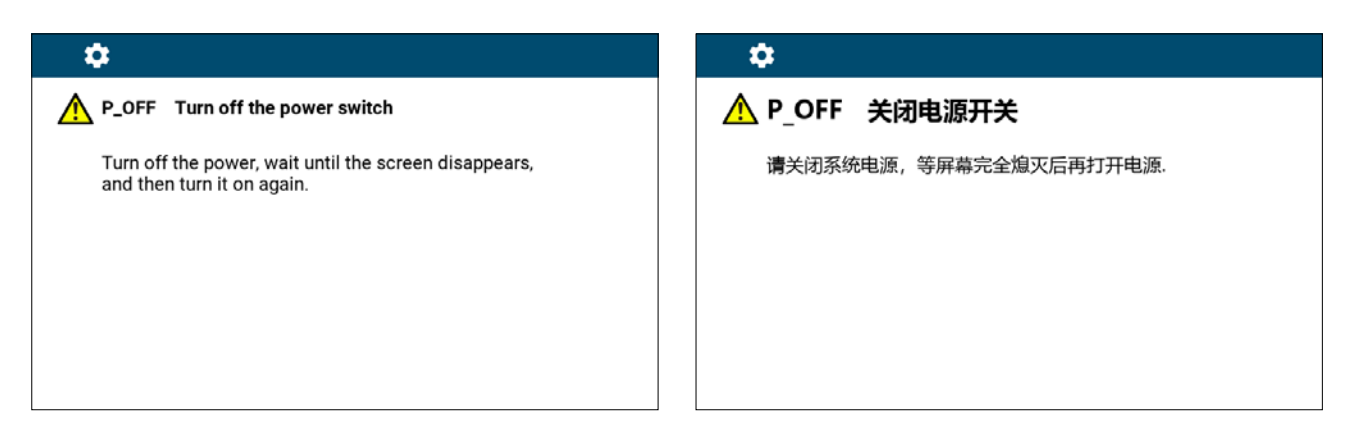

L

I

I

#### <Màn hình xác nhận TẤT nguồn>

## 5. Giải thích bảng điều khiển

### 5-1. Giải thích các nút thông thường

### (1) Màn hình may

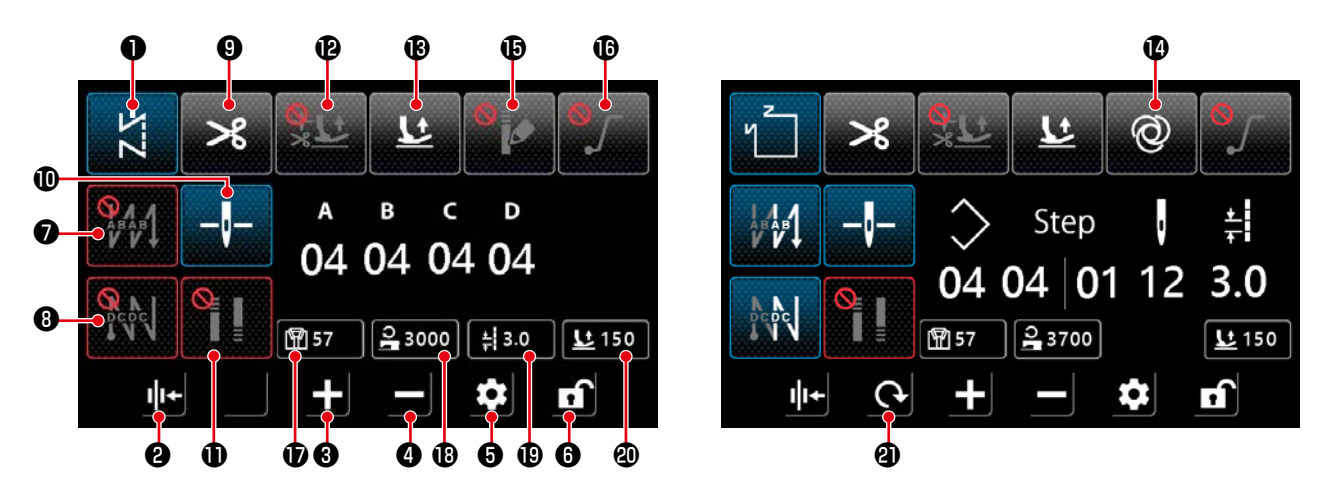

| Số | Tên                                                      | giải trình                                                                                                    |  |  |
|----|----------------------------------------------------------|----------------------------------------------------------------------------------------------------|--|--|
| 0  | Nút chuyển đổi<br>chế độ                                 | Nút này được sử dụng để hiển thị chế độ may hiện tại.<br>Mỗi khi bạn nhấn nút này, chế độ may sẽ được thay đổi theo thứ tự đường may tự do,<br>đường may nhiều lớp, đường may hình đa giác và đường may mũi chỉ tùy chỉnh.                                                                                                    |  |  |
| 0  | Cài đặt chân vịt                                         | Nút này được sử dụng để thay đổi chức năng của chân vịt thành BẬT và TẮT.                                                                                                    |  |  |
| 8  | Nút tăng thông số                                        | Có thể tăng thông số lên một bằng cách nhấp vào nút này.<br>Có thể tăng liên tục thông số bằng cách nhấn giữ nút này.                                                                                                    |  |  |
| 4  | Nút giảm thông<br>số                                     | Có thể giảm thông số đi một bằng cách nhấp vào nút này.<br>Có thể giảm liên tục thông số bằng cách nhấn giữ nút này.                                                                                                    |  |  |
| 6  | Nút cài đặt                                              | Nút này được sử dụng để hiển thị màn hình cài đặt thông số.                                                                                                    |  |  |
| 6  | Nút khóa màn<br>hình                                     | Nút này được sử dụng để thay đổi trạng thái khóa màn hình.<br>Đã khóa Đã khóa Đã mở khóa                                                                                                    |  |  |
| Ø  | Cài đặt đường<br>may nạp đảo<br>ngược lúc bắt<br>đầu may | Nút này được sử dụng để thay đổi theo mẫu đường may nạp đảo ngược lúc bắt đầu may theo thứ tự.         Image: TÅT       Image: Comparison of the comparison of the comparison of th |  |  |

| Số | Tên                                           | giải trình                                                                                                    |
|----|-----------------------------------------------|----------------------------------------------------------------------------------------------------|
| 8  | Cài đặt đường<br>may nạp đảo<br>ngược lúc kết | Nút này được sử dụng để thay đổi mẫu đường may nạp đảo ngược lúc kết thúc may theo thứ tự.                                                                                                    |
|    | thúc may                                      | $\begin{array}{c} \textbf{Precel} \\ \textbf{I} \\ \textbf{I}$ |
|    |                                               | $\begin{array}{c} & & \\ & & \\$                                                                                                    |
| 9  | Cài đặt thời gian                             | Nút này được sử dụng để thay đổi chức năng cài đặt cắt chỉ giữa BẬT và TẤT.                                                                                                    |
|    | cắt chỉ                                       | →8 : BẬT → TẮT                                                                                                    |
| Û  | Vị trí dừng trụ kim                           | Nút này được sử dụng để thay đổi vị trí dừng của trụ kim khi máy may dừng giữa quá trình may.                                                                                                    |
|    |                                               | -↓- : Dừng phía dưới ↓ ↓ : Dừng phía trên                                                                                                    |
| •  |                                               | * Cài đặt này không thay đổi thao tác đối với mấu đường may nhiều lớp.                                                                                                    |
| U  | Cai dạt dương                                 | Nut nay được sự dụng đe thay doi cai dạt đường may khit theo thư tự.                                                                                                    |
|    |                                               | : TAT đường may khít BẬT đường may khít lúc bắt đầu may                                                                                                    |
|    |                                               | Image: BAT dường may khít       Image: BAT dường may khít lúc bắt đầu         Iúc kết thúc may       Image: BAT dường may khít lúc bắt đầu         Iúc kết thúc may       Image: BAT dường may khít lúc bắt đầu                                                                                                    |
|    |                                               | <ul> <li>* Tiến hành cài đặt đường may khít trong mục "2 Tight seam function setting" trên màn<br/>hình cài đặt. Hiển thị màn hình cài đặt đường may khít bằng cách nhấn giữ nút này.</li> <li>* Khi cài đặt cắt chỉ thành "TẤT", sẽ không thực hiện được đường may khít lúc kết thúc<br/>may.</li> </ul>                                                                                                    |
| Ð  | Cài đặt chức<br>năng hạ chân vit              | Nút này được sử dụng để cài đặt chức năng nâng chân vịt tự động sau khi dừng giữa quá trình may và sau khi cắt chỉ.                                                                                                    |
|    | tự động                                       | : Tắt chức năng<br>: Tắt chức năng<br>: Tắt chức năng                                                                                                    |
|    |                                               | Bật tự động nâng chân       Image: Bật tự động nâng chân         vịt sau khi cắt chỉ.       Image: Bật tự động nâng chân vịt sau khi         dừng tạm thời và sau khi cắt chỉ.                                                                                                    |
|    |                                               | * Cần nâng tự động không hoạt động sau khi dừng giữa quá trình may dành cho mẫu<br>đường may nhiều lớp.                                                                                                    |
| ß  | Chức năng nâng<br>chân vịt bằng               | Nút này được sử dụng để thay đổi chức năng nâng chân vịt bằng cách nhấn phần sau<br>của bàn đạp giữa BẬT và TẮT.                                                                                                    |
|    | cách nhân phân<br>sau của bàn đạp             | E BĂT E ĂT : TĂT                                                                                                    |
| 12 | Chức năng một                                 | Nút này được sử dụng để thay đổi chức năng một lần giữa BẬT và TẮT.                                                                                                    |
|    | lân                                           | 🞯 : Bật 🛛 💆 : Tất                                                                                                    |
| Ð  | Chức năng mẫu                                 | Nút này được sử dụng để thay đổi mẫu may tùy chỉnh độ khít giữa BẠT và TẮT.                                                                                                    |
|    | may tùy chỉnh độ<br>  khít                    | Khi chức năng này BẬT, hiến thị màn hình cài đặt tùy chỉnh độ khít.                                                                                                    |
| A  | Cài đặt chức                                  | Nít này được sử dụng để thay đểi chức năng khởi động mềm giữa ĐẤT và TẤT                                                                                                    |
|    | năng khởi động<br>mềm                         | BÂT IÂT                                                                                                    |

| Số                         | Tên                                 | giải trình                                                                      |  |  |
|----------------------------|-------------------------------------|---------------------------------------------------------------------------------|--|--|
| Ð                          | Hiển thị số lượng                   | Hiển thị giá trị số lượng may.                                                  |  |  |
| may Xóa số lượng bằng cách |                                     | Xóa số lượng bằng cách nhấp đúp vào nút này.                                    |  |  |
| 18                         | Hiển thị tốc độ                     | Hiển thị tốc độ may hiện tại.                                                   |  |  |
|                            | may                                 | Đưa dữ liệu vào trạng thái được chọn ( 24000) bằng cách nhấp vào nút này và có  |  |  |
|                            |                                     | thể thay đổi bằng nút tăng/giảm thông số.                                       |  |  |
| Ð                          | Hiển thị chiều dài<br>đường may     | Hiển thị chiều dài đường may ở chế độ hiện tại.                                 |  |  |
|                            |                                     | Đưa dữ liệu vào trạng thái được chọn ( 🚑 3.0 ) bằng cách nhấp vào nút này và có |  |  |
|                            |                                     | thể thay đổi bằng nút tăng/giảm thông số.                                       |  |  |
| 20                         | Hiển thị chiều cao<br>nâng chân vit | Hiển thị chiều cao nâng chân vịt ở chế độ hiện tại. Đưa dữ liệu vào trạng thái  |  |  |
|                            |                                     | được chọn ( 285)) bằng cách nhấp vào nút này và có thể thay đổi bằng nút tăng/  |  |  |
|                            |                                     | giảm thông số.                                                                  |  |  |
| 4                          | Nút chuyển đổi                      | Nút này được sử dụng để thay đổi màn hình.                                      |  |  |
|                            | màn hình                            | <b>C</b>                                                                        |  |  |

#### (2) Màn hình cài đặt

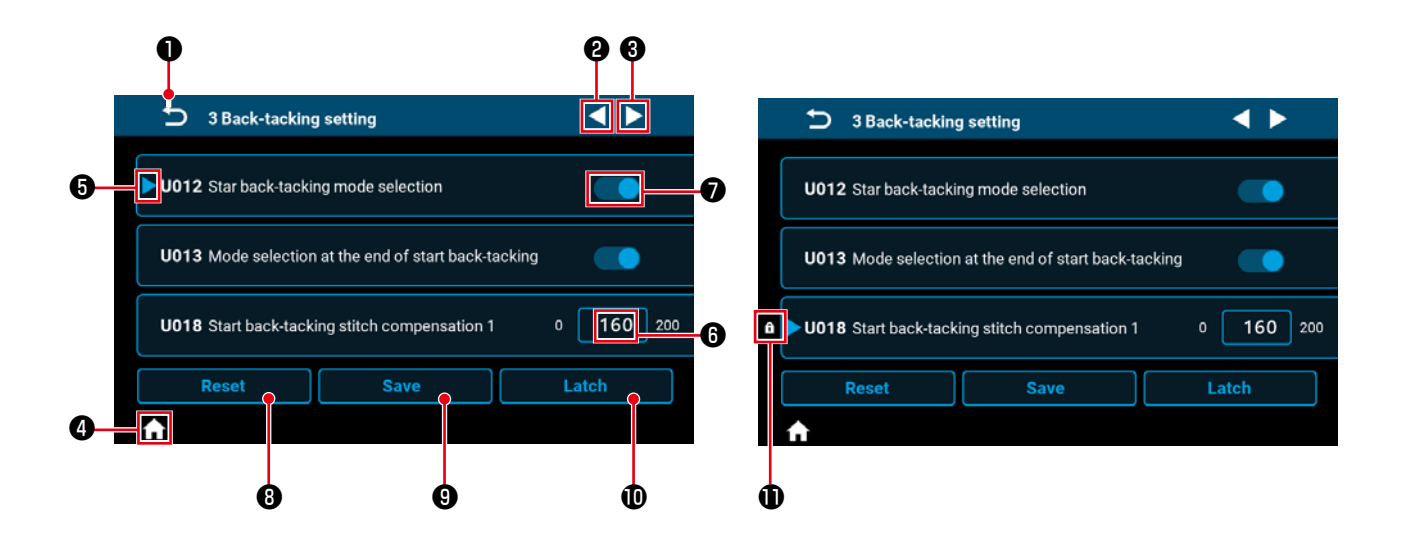

| Số | Mục   | giải trình                                                                                                    |  |  |
|----|-------|----------------------------------------------------------------------------------------------------|--|--|
| 0  | Ð     | Mục này được sử dụng để đưa màn hình quay lại màn hình trước đó.                                                                                                    |  |  |
| 0  |       | Mục này được sử dụng để chuyển trang về phía trước.                                                                                                    |  |  |
| 0  |       | Mục này được sử dụng để đưa trang về phía sau.                                                                                                    |  |  |
| 4  | î     | Mục này được sử dụng để đưa màn hình về màn hình may.                                                                                                    |  |  |
| 0  |       | Mục này được hiển thị cho thông số đang được chọn.<br>Đưa thông số vào trạng thái được chọn bằng cách nhấp vào trong khung thông số.                                                     |  |  |
| 6  | 160   | Hiển thị giá trị thiết lập của thông số.<br>Hiển thị màn hình bàn phím số để nhập thông số bằng cách nhấp vào trong khung<br>thông số.                                                   |  |  |
| •  |       | Hiển thị trạng thái BẬT hoặc TẤT của chức năng. Thay đổi trạng thái BẬT/TẤT của<br>chức năng bằng cách nhấp vào mục này.<br>I TẤT, I BẬT                                                 |  |  |
| 8  | Reset | Mục này được sử dụng để trả lại giá trị cài đặt của thông số đã chọn với 6 về giá trị ban đầu.                                                                                           |  |  |
| 9  | Save  | Mục này được sử dụng để xác nhận cài đặt thông số bạn đã thay đổi.<br>*Nếu bạn thoát khỏi màn hình mà không xác nhận cài đặt, thì nội dung bạn đã<br>thay đổi sẽ không được lưu lại.     |  |  |
| Û  | Latch | Khi nhấn giữ nút này, cài đặt của thông số được chọn với 🕑 được ấn định hoặc được giải phóng khỏi trạng thái ấn định.                                                                    |  |  |
| 0  | f     | Hiển thị mục này cho cài đặt thông số đã được ấn định.<br>Nếu bạn thiết lập lại cài đặt thông số đã được ấn định, thì thông số sẽ được cài đặt<br>lại về giá trị khi nó đã được ấn định. |  |  |

#### (1) Màn hình đường may tự do

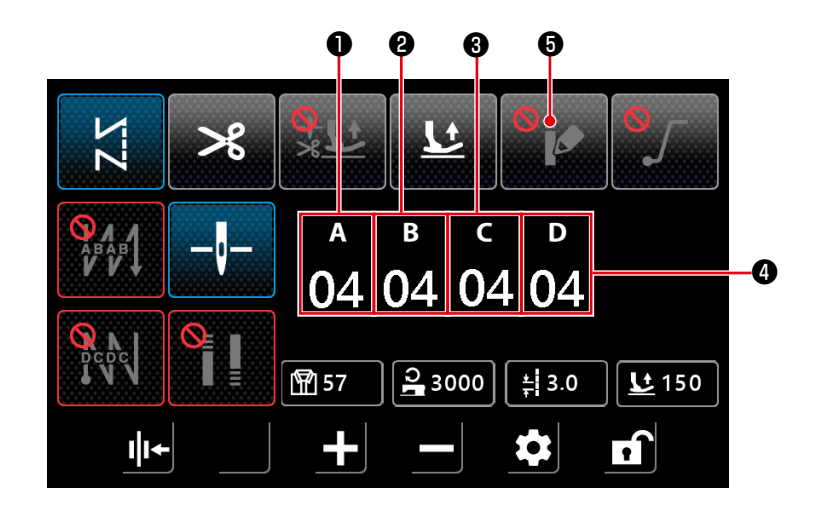

| Số | Mục                | Phạm vi | Mặc định | giải trình                                                                                                    |
|----|--------------------|---------|----------|----------------------------------------------------------------------------------------------------|
| 0  | а<br>04            | 0-15    | 4        | Hiển thị số lượng đường may cho quy trình A của đường may nạp<br>đảo ngược lúc bắt đầu may.<br>Hiển thị màn hình bàn phím số để nhập số lượng đường may bằng<br>cách nhấp vào phần số. |
| 8  | <sup>в</sup><br>04 | 0-15    | 4        | Hiển thị số lượng đường may cho quy trình B của đường may nạp<br>đảo ngược lúc bắt đầu may.<br>Hiển thị màn hình bàn phím số để nhập số lượng đường may bằng<br>cách nhấp vào phần số. |
| 8  | с<br>04            | 0-15    | 4        | Hiển thị số lượng đường may cho quy trình C của đường may nạp<br>đảo ngược lúc bắt đầu may.<br>Hiển thị màn hình bàn phím số để nhập số lượng đường may bằng<br>cách nhấp vào phần số. |
| 4  | <sup>р</sup><br>04 | 0-15    | 4        | Hiển thị số lượng đường may cho quy trình D của đường may nạp<br>đảo ngược lúc bắt đầu may.<br>Hiển thị màn hình bàn phím số để nhập số lượng đường may bằng<br>cách nhấp vào phần số. |
| 6  | •                  |         |          | Đặt tùy chỉnh độ khít ở trạng thái BẬT và hiển thị "(5) Màn hình<br>lựa chọn tùy chỉnh độ khít" trang 32 bằng cách nhấp vào mục<br>này.                                                |

#### (2) MuMàn hình đường may nhiều lớp

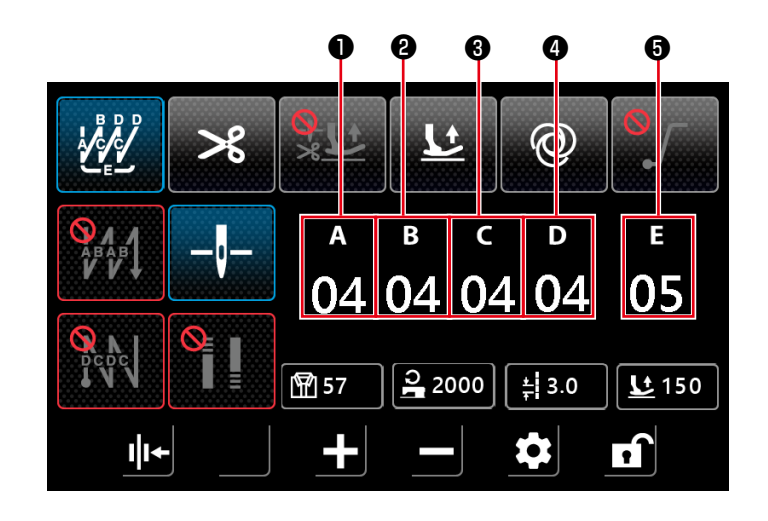

| Số | Mục                | Phạm vi | Mặc định | giải trình                                                                                                    |
|----|--------------------|---------|----------|----------------------------------------------------------------------------------------------------|
| 0  | а<br>04            | 0-15    | 4        | Hiển thị số lượng đường may của quy trình A.<br>Hiển thị màn hình bàn phím số để nhập số lượng đường may bằng<br>cách nhấp vào phần số. |
| 0  | <sup>в</sup><br>04 | 0-15    | 4        | Hiển thị số lượng đường may của quy trình B.<br>Hiển thị màn hình bàn phím số để nhập số lượng đường may bằng<br>cách nhấp vào phần số. |
| 8  | с<br>04            | 0-15    | 4        | Hiển thị số lượng đường may của quy trình C.<br>Hiển thị màn hình bàn phím số để nhập số lượng đường may bằng<br>cách nhấp vào phần số. |
| 4  | ₀<br>04            | 0-15    | 4        | Hiển thị số lượng đường may của quy trình D.<br>Hiển thị màn hình bàn phím số để nhập số lượng đường may bằng<br>cách nhấp vào phần số. |
| 6  | е<br>05            | 0-15    | 5        | Hiển thị số lần lặp lại.<br>Hiển thị màn hình để nhập số lần lặp lại bằng cách nhấp vào phần<br>số.                                     |

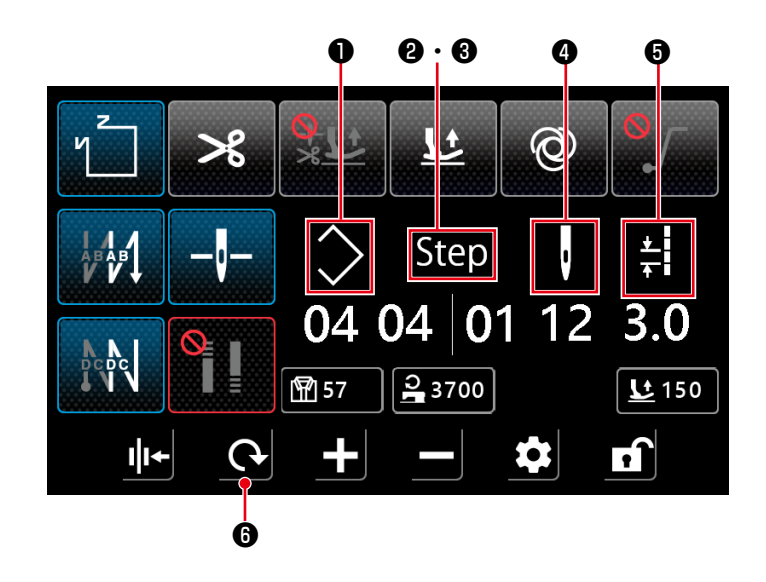

| Số    | Mục                  | Phạm vi | giải trình                                                                                                    |
|-------|----------------------|---------|----------------------------------------------------------------------------------------------------|
| 0     | $\diamond$           | 1-10    | Hiển thị số mẫu may của đường may hình đa giác.<br>Hiển thị màn hình bàn phím số để nhập số mẫu may bằng cách nhấp vào<br>phần số.                                                                                                    |
| Ø · Ø | Step                 | 1-15    | Số 2 ở bên trái cho biết tổng số bước của mẫu may. Hiển thị màn hình<br>bàn phím số để nhập tổng số bước bằng cách nhấp vào phần số.<br>Số 3 ở bên phải cho biết số bước để chỉnh sửa. Hiển thị màn hình bàn<br>phím số để nhập số bước bằng cách nhấp vào phần số.                                                                            |
| 0     | ·                    | 0-99    | <ul> <li>Hiển thị số lượng đường may của bước đang được chỉnh sửa.</li> <li>Hiển thị màn hình bàn phím số để nhập số lượng đường may bằng cách<br/>nhấp vào phần số.</li> <li>Nếu số lượng đường may là 0 (không), thì máy may sẽ kết thúc việc<br/>may ở bước trước đó. Cài đặt số lượng đường may cho bước 1 thành 0<br/>(không).</li> </ul> |
| 9     | <u>★</u><br><u>∓</u> | 0-5.0   | Chiều dài đường may<br>Hiển thị chiều dài đường may của bước đang được chỉnh sửa.<br>Hiển thị màn hình bàn phím số để nhập chiều dài đường may bằng cách<br>nhấp vào phần số.                                                                                                    |
| 6     | 0                    |         | Trong trường hợp đặt tùy chỉnh độ khít ở trạng thái TẤT, hiển thị "(7) Màn<br>hình cài đặt đường may nạp đảo ngược cho đường may hình đa<br>giác" trang 34.<br>Trong trường hợp đặt tùy chỉnh độ khít ở trạng thái BẬT, hiển thị "(8) Màn<br>hình lựa chọn tùy chỉnh độ khít cho đường may hình đa giác" trang<br>35.                          |

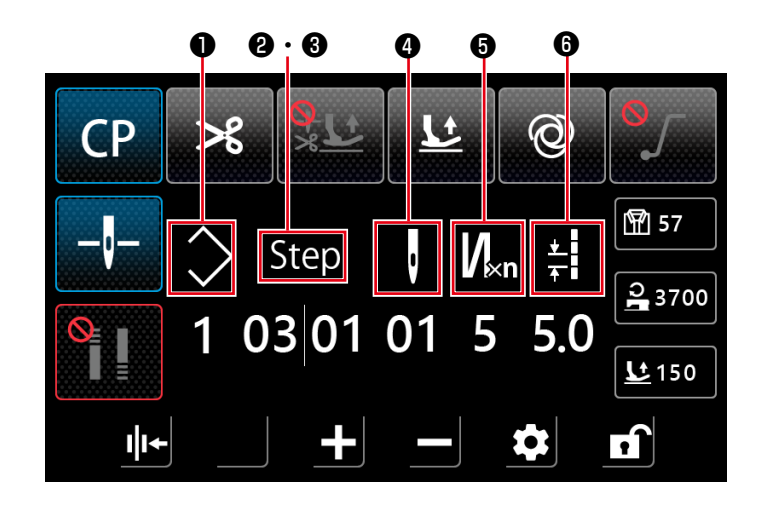

| Số                  | Mục           | Phạm vi | giải trình                                                                                                    |
|---------------------|---------------|---------|----------------------------------------------------------------------------------------------------|
| 0                   | $\bigcirc$    | 1-9     | Hiển thị số mẫu may mũi chỉ tùy chỉnh.<br>Hiển thị màn hình bàn phím số để nhập số mẫu may bằng cách nhấp<br>vào phần số.                                                                                                    |
| <b>0</b> · <b>0</b> | Step          | 1-10    | Số ② ở bên trái cho biết tổng số bước của mẫu may. Hiển thị màn hình bàn phím số để nhập tổng số bước bằng cách nhấp vào phần số.<br>Số ③ ở bên phải cho biết số bước để chỉnh sửa. Hiển thị màn hình bàn phím số để nhập số bước bằng cách nhấp vào phần số.                                                                                                    |
| 0                   | ·             | 1-99    | <ul> <li>Hiển thị số lượng đường may của bước đang được chỉnh sửa.</li> <li>Trong trường hợp số lần của đường may nạp tiến và lùi của đường may nhiều lớp là 1, thì số này thể hiện số lượng đường may của bước.</li> <li>Hiển thị màn hình bàn phím số để nhập số lượng đường may bằng cách nhấp vào phần số.</li> <li>Nếu số lượng đường may là 0 (không), thì máy may sẽ kết thúc việc may ở bước trước đó. Cài đặt số lượng đường may cho bước 1 thành 0 (không).</li> </ul> |
| 6                   | V⊮n           | 1-9     | Số lần đường may cấp liệu tiến và lùi của đường may nhiều lớp<br>Hiển thị số lần của đường may tiến và lùi của đường may nhiều lớp<br>cho bước đang được chỉnh sửa. Trong trường hợp giá trị là 1, thì máy<br>may không thực hiện đường may nhiều lớp và giá trị thể hiện số lượng<br>đường may của bước.<br>Hiển thị màn hình bàn phím số để nhập số lần đường may nhiều lớp<br>bằng cách nhấp vào phần số. (Chỉ có thể nhập số lẻ làm số lần.)                                 |
| 6                   | <u>★</u><br>∓ | 0-5,0   | Chiều dài đường may<br>Hiển thị chiều dài đường may của bước đang được chỉnh sửa.<br>Hiển thị màn hình bàn phím số để nhập chiều dài đường may bằng cách<br>nhấp vào phần số.                                                                                                    |

#### (5) Màn hình lựa chọn tùy chỉnh độ khít

Hiển thị màn hình lựa chọn tùy chỉnh độ khít bằng cách nhấn nút trên màn hình at ở đường may tự do.

![](_page_34_Picture_2.jpeg)

| Số | Mục    | Phạm vi | giải trình                                                                                                    |
|----|--------|---------|----------------------------------------------------------------------------------------------------|
| 0  | A<br>E |         | Hiển thị <b>"(6) Màn hình cài đặt tùy chỉnh độ khít" trang 33</b> bằng cách<br>nhấp vào phần biểu tượng.                                   |
| 0  | в<br>1 | 1-9     | Hiển thị số mẫu may tùy chỉnh độ khít lúc bắt đầu may.<br>Hiển thị màn hình bàn phím số để nhập số mẫu may bằng cách nhấp vào<br>phần số.  |
| 0  | C<br>∎ |         | Hiển thị <b>"(6) Màn hình cài đặt tùy chỉnh độ khít" trang 33</b> bằng cách<br>nhấp vào phần biểu tượng.                                   |
| 4  | D<br>1 | 1-9     | Hiển thị số mẫu may tùy chỉnh độ khít lúc kết thúc may.<br>Hiển thị màn hình bàn phím số để nhập số mẫu may bằng cách nhấp vào<br>phần số. |
| 0  |        |         | Đặt tùy chỉnh độ khít ở trạng thái TẮT bằng cách nhấp vào mục này. Sau đó, hiển thị "(1) Màn hình đường may tự do" trang 28.               |

#### (6) Màn hình cài đặt tùy chỉnh độ khít

Hiển thị màn hình tùy chỉnh độ khít bằng cách nhấn nút trên màn hình lựa chọn tùy chỉnh độ khít hoặc

![](_page_35_Figure_2.jpeg)

lựa chọn tùy chỉnh độ khít cho đường may hình đa giác.

![](_page_35_Figure_4.jpeg)

| 🕤 End B  | ► |     |     |
|----------|---|-----|-----|
|          |   |     |     |
| No.1     | , | ŧ   | N×n |
| 1        | 1 | 5.0 | 5   |
| 2        | 1 | 2.0 | 1   |
| 3        | 0 | 0.0 | 1   |
| 4        | 0 | 0.0 | 1   |
| 5        | 0 | 0.0 | 1   |
|          |   |     |     |
| <b>↑</b> |   |     |     |

Màn hình cài đặt tùy chỉnh độ khít lúc bắt đầu may

![](_page_35_Figure_7.jpeg)

Màn hình cài đặt tùy chỉnh độ khít lúc kết thúc may

| 🕤 End B | • |     |     |
|---------|---|-----|-----|
|         |   |     |     |
| No.1    | ÷ | ŧ   | N∝n |
| 6       | 0 | 0.0 | 1   |
| 7       | 0 | 0.0 | 1   |
| 8       | 0 | 0.0 | 1   |
| 9       | 0 | 0.0 | 1   |
| 10      | 0 | 0.0 | 1   |
|         |   |     |     |
| ft 🗌    |   |     |     |

Màn hình cài đặt tùy chỉnh độ khít lúc bắt đầu may (2) Màn hình cài đặt tùy chỉnh độ khít lúc kết thúc may (2)

| Số | Mục    | Phạm vi | giải trình                                                                                                    |
|----|--------|---------|----------------------------------------------------------------------------------------------------|
| 0  | No.1   |         | Hiển thị số mẫu may tùy chỉnh độ khít.                                                                                                    |
| 0  | 1      |         | Hiển thị số bước.                                                                                                    |
| 0  | Ū      | 1-99    | Mục này được sử dụng để cài đặt số lượng đường may cho bước này.<br>Hiển thị màn hình bàn phím số để nhập số lượng đường may bằng cách nhấp<br>vào mục này.<br>Nếu số lượng đường may là 0 (không), thì máy may sẽ kết thúc việc may ở<br>bước trước đó. Cài đặt số lượng đường may cho bước 1 thành 0 (không). |
| 4  | ±<br>+ | 0-5,0   | Mục này được sử dụng để cài đặt chiều dài đường may của bước.<br>Hiển thị màn hình bàn phím số để nhập chiều dài đường may của bước bằng<br>cách nhấp vào mục này.                                                                                                    |
| 6  | V⊮n    | 1-9     | Mục này được sử dụng để cài đặt số lần lặp lại bước.<br>Hiển thị màn hình bàn phím số để nhập số lần lặp lại bước bằng cách nhấp<br>vào mục này. (Chỉ có thể nhập số lẻ làm số lần.)                                                                                                    |

(7) Màn hình cài đặt đường may nạp đảo ngược cho đường may hình đa giác

![](_page_36_Figure_1.jpeg)

| Số | Mục                | Phạm vi | Mặc định | giải trình                                                                                                    |
|----|--------------------|---------|----------|----------------------------------------------------------------------------------------------------|
| 0  | а<br>04            | 0-15    | 4        | Hiển thị số lượng đường may cho quy trình A của đường may<br>nạp đảo ngược lúc bắt đầu may.<br>Hiển thị màn hình bàn phím số để nhập số lượng đường may<br>bằng cách nhấp vào phần số. |
| 2  | <sup>в</sup><br>04 | 0-15    | 4        | Hiển thị số lượng đường may cho quy trình B của đường may<br>nạp đảo ngược lúc bắt đầu may.<br>Hiển thị màn hình bàn phím số để nhập số lượng đường may<br>bằng cách nhấp vào phần số. |
| 6  | د<br>04            | 0-15    | 4        | Hiển thị số lượng đường may cho quy trình C của đường may<br>nạp đảo ngược lúc bắt đầu may.<br>Hiển thị màn hình bàn phím số để nhập số lượng đường may<br>bằng cách nhấp vào phần số. |
| 4  | ₀<br>04            | 0-15    | 4        | Hiển thị số lượng đường may cho quy trình D của đường may<br>nạp đảo ngược lúc bắt đầu may.<br>Hiển thị màn hình bàn phím số để nhập số lượng đường may<br>bằng cách nhấp vào phần số. |
| 6  | $\Diamond$         | 1-10    |          | Hiển thị số mẫu may của đường may hình đa giác.<br>Hiển thị màn hình bàn phím số để nhập số mẫu may bằng cách<br>nhấp vào phần số.                                                     |
| 6  | <b>G</b>           |         |          | Đặt tùy chỉnh độ khít ở trạng thái BẬT bằng cách nhấp vào mục<br>này. Sau đó, hiển thị "(8) Màn hình lựa chọn tùy chỉnh độ khít<br>cho đường may hình đa giác" trang 35.               |
| 0  | 0                  |         |          | Màn hình trở về "(3) Đường may hình đa giác" trang 30.                                                                                                    |

#### (8) Màn hình lựa chọn tùy chỉnh độ khít cho đường may hình đa giác

![](_page_37_Picture_1.jpeg)

| Số | Mục         | Phạm vi | giải trình                                                                                                    |
|----|-------------|---------|----------------------------------------------------------------------------------------------------|
| 0  | A<br>≣      |         | Hiển thị <b>"(6) Màn hình cài đặt tùy chỉnh độ khít" trang 33</b> bằng cách nhấp<br>vào phần biểu tượng.                                                                |
| 0  | в<br>1      | 1-9     | Hiển thị số mẫu may tùy chỉnh độ khít lúc bắt đầu may.<br>Hiển thị màn hình bàn phím số để nhập số mẫu may bằng cách nhấp vào phần<br>số.                               |
| 8  | C<br>I<br>≣ |         | Hiển thị <b>"(6) Màn hình cài đặt tùy chỉnh độ khít" trang 33</b> bằng cách nhấp vào phần biểu tượng.                                                                   |
| 4  | D<br>1      | 1-9     | Hiển thị số mẫu may tùy chỉnh độ khít lúc kết thúc may.<br>Hiển thị màn hình bàn phím số để nhập số mẫu may bằng cách nhấp vào phần<br>số.                              |
| 6  |             |         | Đặt tùy chỉnh độ khít ở trạng thái TẤT bằng cách nhấp vào mục này. Sau đó, hiển thị "(7) Màn hình cài đặt đường may nạp đảo ngược cho đường may hình đa giác" trang 34. |
| 6  | 0           |         | Màn hình trở về "(3) Đường may hình đa giác" trang 30.                                                                                                    |

\* Lưu ý rằng máy may khởi động khi bạn nhấn bàn đạp ngay cả khi hiển thị bàn phím số trên màn hình.

\* Mẫu may tùy chỉnh độ khít phổ biến đối với đường may tự do và đường may hình đa giác.

(9) Màn hình cài đặt đường may khít

![](_page_38_Picture_1.jpeg)

Hiển thị màn hình cài đặt đường may khít bằng cách nhấp vào "2 Tight seam function setting" trên màn hình cài đặt.

![](_page_38_Figure_3.jpeg)

Màn hình cài đặt đường may khít lúc bắt đầu may

![](_page_38_Figure_5.jpeg)

#### Màn hình cài đặt đường may khít lúc kết thúc may

| Số  | Mục        | Phạm vi  | giải trình                                                                                                    |
|-----|------------|----------|----------------------------------------------------------------------------------------------------|
| 0   | E          |          | Đặt đường may khít lúc bắt đầu may ở trạng thái đã thiết lập bằng cách nhấp vào mục này.                         |
| 8   |            |          | Đặt đường may khít lúc kết thúc may ở trạng thái đã thiết lập bằng cách nhấp vào mục này.                        |
| 0   | Π          | 0-12     | Hiển thị số lượng đường may khít.                                                                                |
|     | V          |          | Mục này được đặt ở trạng thái đã cài đặt D by clicking the icon part.                                            |
| 2   |            |          | Hiển thị màn hình bàn phím số để nhập số lượng đường may khít bằng cách<br>nhấp vào phần số.                     |
| 4   | <b>.</b> ! | 0,0-5,0  | Hiển thị chiều dài đường may khít.                                                                               |
|     |            |          | Mục này được đặt ở trạng thái đã cài đặt ⋗ bằng cách nhấp vào phần biểu                                          |
| 0.8 |            |          | tượng.<br>Hiển thị màn hình bàn phím số để nhập chiều dài đường may khít bằng cách<br>nhấp vào phần số.          |
| 6   | 0          | 100-2000 | Hiển thị tốc độ may của đường may khít.                                                                          |
|     |            |          | Mục này được đặt ở trạng thái đã cài đặt ⋗ bằng cách nhấp vào phần biểu                                          |
|     | 1800       |          | tượng.<br>Hiển thị màn hình bàn phím số để nhập tốc độ đường may khít bằng cách<br>nhấp vào phần số.             |
| 6   | 1 4        |          | Hiển thị hướng đường may khít.                                                                                   |
|     | U          |          | Mục này được đặt ở trạng thái đã cài đặt <mark>&gt;</mark> bằng cách nhấp vào phần biểu                          |
|     | CW         |          | tượng.                                                                                                    |
|     | OW         |          | Hướng đường may khít được thay đổi luân phiên giữa CW (theo chiều kim đồng hồ) và CCW (ngược chiều kim đồng hồ). |

#### (10) Màn hình để cài đặt số lượng đường may trên mỗi inch

![](_page_39_Picture_1.jpeg)

Có thể cài đặt chiều dài đường may bằng cách sử dụng số lượng đường may trên mỗi inch bằng cách cài đặt "U276 Đơn vị nhập của mũi chỉ" thành ①. \* Tham khảo "Bảng 1: Bảng tương ứng của mũi chỉ (Pitch)" và "Bảng 2: Bảng tương ứng của đường may mỗi inch (Stitch per inch)" trang 38 để biết các giá trị có thể cài đặt.

 Trong trường hợp bật chức năng cài đặt số lượng đường may mỗi inch, thì hiển thị màn hình cài đặt số lượng đường may mỗi inch bằng cách nhấn nút chiều dài đường may 43.0

![](_page_39_Picture_4.jpeg)

- Pitch setting Pitch Stitch per inch +++++++ 3.0 8 ---+++ Reset Save
- Cài đặt chiều dài đường may thành giá trị tương ứng với số lượng đường may mỗi inch bằng cách nhập số lượng đường may mỗi inch bằng các nút + và -.

#### Bảng 1: Bảng tương ứng của mũi chỉ (Pitch)

Bảng 2: Bảng tương ứng của đường may mỗi inch (Stitch per inch)

| Pitch    | Stitch per inch |
|----------|-----------------|
| 0,0      | 100             |
| 0,1      | 100             |
| 0,2      | 100             |
| 0,3      | 85              |
| 0,4      | 64              |
| 0,5      | 51              |
| 0,6      | 42              |
| 0,7      | 36              |
| 0,8      | 32              |
| 0.9      | 28              |
| 1.0      | 25              |
| 1.1      | 23              |
| 1.2      | 21              |
| 1.3      | 20              |
| 1.4      | 18              |
| 1,1      | 17              |
| 1,0      | 16              |
| 1,0      | 15              |
| 1,7      | 1/              |
| 1,0      | 14              |
| 1,9      | 13              |
| 2,0      | 13              |
| 2,1      | 12              |
| 2,2      | 12              |
| 2,3      | 11              |
| 2,4      | 11              |
| 2,5      | 10              |
| 2,6      | 10              |
| 2,7      | 9               |
| 2,8      | 9               |
| 2,9      | 9               |
| 3,0      | 8               |
| 3,1      | 8               |
| 3,2      | 8               |
| 3,3      | 8               |
| 3,4      | 7               |
| 3,5      | 7               |
| 3,6      | 7               |
| 3,7      | 7               |
| 3,8      | 7               |
| 3.9      | 7               |
| 4.0      | 6               |
| 4.1      | 6               |
| 4.2      | 6               |
| 4.3      | 6               |
| 4 4      | 6               |
| <u> </u> | 6               |
| 4,5      | 6               |
| 4,0      | D<br>F          |
| 4,/      | 5<br>F          |
| 4,8      | Э<br>Г          |
| 4,9      | 5               |
| 5.0      | 5               |

| Stitch per inch | Pitch | Stitch per inch | Pitch |
|-----------------|-------|-----------------|-------|
| 0               | 0,0   | 55              | 0,5   |
| 1               | 5,0   | 56              | 0,5   |
| 2               | 5.0   | 57              | 0.4   |
| 3               | 5.0   | 58              | 0.4   |
| 4               | 5.0   | 59              | 0.4   |
| 5               | 5.0   | 60              | 0.4   |
| 6               | 4 2   | 61              | 0.4   |
| 7               | 3.6   | 62              | 0,1   |
| 8               | 3.2   | 63              | 0,4   |
| 0               | 2.2   | 64              | 0,4   |
| 10              | 2,0   | 65              | 0,4   |
| 11              | 2,5   | 66              | 0,4   |
| 10              | 2,3   | 67              | 0,4   |
| 12              | 2,1   | 69              | 0,4   |
| 13              | 2,0   | 00              | 0,4   |
| 14              | 1,8   | 69              | 0,4   |
| 15              | 1,7   | 70              | 0,4   |
| 16              | 1,6   | /1              | 0,4   |
| 17              | 1,5   | 72              | 0,4   |
| 18              | 1,4   | 73              | 0,3   |
| 19              | 1,3   | 74              | 0,3   |
| 20              | 1,3   | 75              | 0,3   |
| 21              | 1,2   | 76              | 0,3   |
| 22              | 1,2   | 77              | 0,3   |
| 23              | 1,1   | 78              | 0,3   |
| 24              | 1,1   | 79              | 0,3   |
| 25              | 1,0   | 80              | 0,3   |
| 26              | 1,0   | 81              | 0,3   |
| 27              | 0,9   | 82              | 0,3   |
| 28              | 0,9   | 83              | 0,3   |
| 29              | 0,9   | 84              | 0,3   |
| 30              | 0,8   | 85              | 0,3   |
| 31              | 0,8   | 86              | 0,3   |
| 32              | 0,8   | 87              | 0,3   |
| 33              | 0,8   | 88              | 0,3   |
| 34              | 0,7   | 89              | 0,3   |
| 35              | 0,7   | 90              | 0,3   |
| 36              | 0,7   | 91              | 0,3   |
| 37              | 0,7   | 92              | 0,3   |
| 38              | 0,7   | 93              | 0,3   |
| 39              | 0,7   | 94              | 0,3   |
| 40              | 0,6   | 95              | 0.3   |
| 41              | 0.6   | 96              | 0.3   |
| 42              | 0.6   | 97              | 0.3   |
| 43              | 0.6   | 98              | 0.3   |
| 44              | 0.6   | 99              | 0.3   |
| 45              | 0.6   | 100             | 0.3   |
| 46              | 0,6   | 100             | 0,0   |
| 47              | 0.5   |                 |       |
| 48              | 0.5   |                 |       |
| 10              | 0,5   |                 |       |
|                 | 0,5   |                 |       |
| 50<br>51        | 0,5   |                 |       |
| 51              | 0,5   |                 |       |
| 52              | 0,5   |                 |       |
| 53              | 0,5   |                 |       |
| 54              | 0,5   |                 |       |

#### (11) Cách sử dụng bộ đếm

![](_page_41_Picture_1.jpeg)

![](_page_41_Picture_2.jpeg)

 Hiển thị màn hình cài đặt bộ đếm bằng cách nhấp vào "4 Counter setting" ① trên màn hình cài đặt.

- 2) Thiết lập giá trị cài đặt bộ đếm bằng 3 của U261 trên màn hình cài đặt bộ đếm. Màn hình cài đặt bộ đếm được hiển thị khi giá trị hiện tại 2 trên bộ đếm đạt đến giá trị cài đặt khi máy may thực hiện may trong khi hiển thị màn hình may. Cài đặt phương pháp đếm với U260 và U262. (Tham khảo danh sách cài đặt để biết chi tiết.)
- Nếu bạn muốn xóa giá trị hiện tại trên bộ đếm, hãy nhấp đúp vào nút giá trị số lượng may

![](_page_41_Picture_6.jpeg)

trên màn hình may.

### 5-3. Danh sách cài đặt chức năng

### (1) Công tắc bộ nhớ cấp người dùng

![](_page_42_Picture_2.jpeg)

![](_page_42_Picture_3.jpeg)

| Số | Các mục thiết lập                               |  |  |  |  |
|----|-------------------------------------------------|--|--|--|--|
| 1  | Cài đặt mô-tơ trục chính                        |  |  |  |  |
| 2  | Cài đặt chức năng độ khít                       |  |  |  |  |
| 3  | Cài đặt đường may nạp đảo ngược                 |  |  |  |  |
| 4  | Cài đặt bộ đếm                                  |  |  |  |  |
| 5  | Cài đặt khởi động mềm                           |  |  |  |  |
| 6  | Cài đặt công tắc đầu máy                        |  |  |  |  |
| 7  | Cài đặt kẹp & độ căng                           |  |  |  |  |
| 8  | Giao diện hiển thị                              |  |  |  |  |
| 10 | Cài đặt chức năng ngăn ngừa hiện tượng tổ chim  |  |  |  |  |
| 11 | Cài đặt chức năng nâng chân vịt khi bắt đầu may |  |  |  |  |

| C á            |                                                                                             | Dhamai       | Mặc định |        | NA 12                                                                                                    |
|----------------|---------------------------------------------------------------------------------------------|--------------|----------|--------|----------------------------------------------------------------------------------------------------|
| 50             | MŅC                                                                                         | Phạm Vi      | Kiểu M   | Kiểu H |                                                                                                    |
| 1. Cài đặt mô  | -tơ trục chính                                                                              | ļ            |          | 1      |                                                                                                    |
| 1-U056         | Kim tự động đi lên khi bật<br>nguồn                                                         | TÅT/BẬT      | BẬT      | BẬT    |                                                                                                    |
| 1-U060         | Quay về điểm gốc khi bật<br>nguồn                                                           | TÅT/BẬT      | TĂT      | TẤT    | <ul> <li>TẤT : Sau khi bật nguồn,<br/>bạn không thể may<br/>trừ khi nhấn bàn đạp<br/>một lần.</li> <li>BẬT : Sau khi bật nguồn,<br/>hãy chuẩn bị sẵn<br/>sàng để may ngay lập<br/>tức.</li> <li>⇒ Khi cài đặt mục này</li> <li>thành BẬT, thì máy may</li> <li>sẽ chuyển sang quay về<br/>điểm gốc sau khi BẬT</li> <li>nguồn. Chú ý không đặt</li> <li>tay hoặc vải xung quanh</li> <li>chân vịt và puli</li> </ul> |
| 1-U301         | Giới hạn tốc độ tối đa của mô-<br>tơ trục chính (Giá trị lớn nhất<br>thay đổi theo đầu máy) | 0-TỐI ĐA     | 4000     | 4000   | Kiểu M:TỐI ĐA 5000<br>Kiểu H:TỐI ĐA 4000                                                                                                    |
| 2. Cài đặt chú | rc năng độ khít                                                                             |              |          |        |                                                                                                    |
| 2-1. Đường     | g may khít lúc bắt đầu may                                                                  |              |          |        |                                                                                                    |
|                | Q                                                                                           | 0-12         | 2        | 2      | Số lượng đường may<br>khít                                                                                                    |
|                | <u>+</u><br><u>+</u>                                                                        | 0-5,0        | 0,5      | 0,8    | Đơn vị chiều dài đường<br>may: mm                                                                                                    |
|                | S                                                                                           | 100-<br>2000 | 1800     | 1800   | Tốc độ may                                                                                                    |
|                | U                                                                                           | CW/<br>CCW   | CW       | CW     | Hướng                                                                                                    |
| 2-2. Đường     | g may khít lúc kết thúc may                                                                 |              |          |        |                                                                                                    |
|                | Q                                                                                           | 0-12         | 2        | 2      | Số lượng đường may<br>khít                                                                                                    |
|                | *                                                                                           | 0-5,0        | 0,5      | 0,8    | Đơn vị chiều dài đường<br>may: mm                                                                                                    |
|                | <b>J</b> C                                                                                  | 100-<br>2000 | 1800     | 1800   | Tốc độ may                                                                                                    |
|                | U                                                                                           | CW/<br>CCW   | CW       | CW     | Hướng                                                                                                    |
| 3. Cài đặt đườ | ờng may nạp đảo ngược                                                                       |              |          |        |                                                                                                    |
| 3-U004         | Tốc độ nạp đảo ngược lúc bắt<br>đầu may                                                     | 200-<br>3200 | 2000     | 2000   |                                                                                                    |
| 3-U005         | Tốc độ nạp đảo ngược lúc kết<br>thúc may                                                    | 200-<br>3200 | 2000     | 2000   |                                                                                                    |

| C é              | Мџс                                                                                                    |                    | Mặc        | định       | NA + 2                                             |
|------------------|----------------------------------------------------------------------------------------------------|--------------------|------------|------------|----------------------------------------------------|
| 50               |                                                                                                    | Pnạm Vi            | Kiểu M     | Kiểu H     | MO ta                                              |
| 3-U010<br>3-U012 | Cài đặt đường may nạp đảo<br>ngược lúc kết thúc may của<br>đường may hình đa giác<br>Đường may đảo ngược lúc<br>bắt đầu may Chọn chế độ tự | TẤT/BẬT<br>TẤT/BẬT | BẬT<br>BẬT | BẬT<br>BẬT |                                                    |
|                  | động/thủ công                                                                                                    |                    |            |            |                                                    |
| 3-U013           | Lựa chọn chế độ lúc kết thúc<br>của đường may nạp đảo<br>ngược lúc bắt đầu may                                                             | Tắt/bật            | BẬT        | BẬT        |                                                    |
| 3-U018           | Bù 1 thời gian đường may<br>nạp đảo ngược lúc bắt đầu<br>may                                                                               | 0-200              | 160        | 160        |                                                    |
| 3-U019           | Bù 2 thời gian đường may<br>nạp đảo ngược lúc bắt đầu<br>may                                                                               | 0-200              | 160        | 160        |                                                    |
| 3-U025           | Bù 3 thời gian đường may<br>nạp đảo ngược lúc kết thúc<br>may                                                                              | 0-200              | 160        | 160        |                                                    |
| 3-U026           | Bù 4 thời gian đường may<br>nạp đảo ngược lúc kết thúc<br>may                                                                              | 0-200              | 160        | 160        |                                                    |
| 3-U032           | Bù 5 thời gian đường may<br>nhiều lớp                                                                                                    | 0-200              | 160        | 160        |                                                    |
| 3-U033           | Bù 6 thời gian đường may<br>nhiều lớp                                                                                                    | 0-200              | 160        | 160        |                                                    |
| 3-U237           | Bù 11 thời gian đường may<br>nạp đảo ngược lúc bắt đầu<br>may                                                                              | 0-200              | 160        | 160        |                                                    |
| 3-U238           | Bù 12 thời gian đường may<br>nạp đảo ngược lúc bắt đầu<br>may                                                                              | 0-200              | 160        | 160        |                                                    |
| 3-U239           | Bù 13 thời gian đường may<br>nạp đảo ngược lúc kết thúc<br>may                                                                             | 0-200              | 160        | 160        |                                                    |
| 3-U240           | Bù 14 thời gian đường may<br>nạp đảo ngược lúc kết thúc<br>may                                                                             | 0-200              | 160        | 160        |                                                    |
| 3-U241           | Bù 15 thời gian đường may<br>nhiều lớp                                                                                                    | 0-200              | 160        | 160        |                                                    |
| 3-U242           | Bù 16 thời gian đường may<br>nhiều lớp                                                                                                    | 0-200              | 160        | 160        |                                                    |
| 3-U235           | Bù 1 thời gian may mẫu                                                                                                    | 0-200              | 160        | 160        |                                                    |
| 3-U236           | Bù 2 thời gian may mẫu                                                                                                    | 0-200              | 160        | 160        |                                                    |
| 4. Cài đặt bộ    | đếm                                                                                                    |                    |            |            |                                                    |
| 4-U260           | Lựa chọn bộ đếm                                                                                                    | 0-2                | 1          | 1          | 0: Bộ đếm không đếm<br>1: Đếm xuôi<br>2: Đếm ngược |
| 4-U261           | Giá trị hiện tại/giá trị cài đặt<br>của bộ đếm                                                                                             | 0-9999             | 0/9999     | 0/9999     |                                                    |
| 4-U262           | Số lần cắt chỉ của bộ đếm<br>may                                                                                                    | 0-50               | 1          | 1          |                                                    |

|                          | Mục                                                                  | Phạm vi      | Mặc định |        | NAA 12                                                                                                    |
|--------------------------|----------------------------------------------------------------------|--------------|----------|--------|----------------------------------------------------------------------------------------------------|
| So                       |                                                                      |              | Kiểu M   | Kiểu H | Mo ta                                                                                                    |
| 5. Cài đặt khỏ           | 5. Cài đặt khởi động mềm                                             |              |          |        |                                                                                                    |
| 5-U014                   | Công tắc khởi động mềm                                               | BẬT/TẮT      | TÅT      | TÅT    |                                                                                                    |
| 5-U008                   | Số lượng đường may để khởi<br>động mềm                               | 1-15         | 2        | 2      |                                                                                                    |
| 5-U090                   | Tốc độ đường may đầu tiên<br>khi khởi động mềm                       | 200-<br>1500 | 400      | 400    |                                                                                                    |
| 5-U091                   | Tốc độ đường may thứ hai khi<br>khởi động mềm                        | 200-<br>1500 | 1000     | 1000   |                                                                                                    |
| 5-U007                   | Tốc độ khởi động mềm sau<br>đường may thứ hai                        | 200-<br>1500 | 1500     | 1500   |                                                                                                    |
| 6. Cài đặt côn           | ig tắc đầu máy                                                       |              |          |        |                                                                                                    |
| 6-U015                   | Cài đặt công tắc A thủ công                                          | 0-7          | 5        | 5      | <ul> <li>0: TẮT</li> <li>1: Nửa đường may</li> <li>2: Một đường may</li> <li>3: Nửa đường may liên<br/>tục</li> <li>4: Một đường may liên<br/>tục</li> <li>5: Lại mũi may trong khi<br/>may hoặc tạm dừng<br/>máy</li> <li>6: Chức năng đường<br/>may khít</li> <li>7: Đếm số sản phẩm<br/>đã may</li> </ul> |
| 6-U174                   | Cài đặt công tắc B thủ công                                          | 0-7          | 3        | 3      | <ul> <li>0: TÅT</li> <li>1: Nửa đường may</li> <li>2: Một đường may</li> <li>3: Nửa đường may liên<br/>tục</li> <li>4: Một đường may liên<br/>tục</li> <li>5: Lại mũi may trong khi<br/>may hoặc tạm dừng<br/>máy</li> <li>6: Chức năng đường<br/>may khít</li> <li>7: Đếm số sản phẩm<br/>đã may</li> </ul> |
| 6-U118                   | Lựa chọn chức năng lại mũi<br>may thủ công ở chế độ may<br>tùy chỉnh | 0-1          | 1        | 1      |                                                                                                    |
| 7. Cài đặt kẹp & độ căng |                                                                      |              |          |        |                                                                                                    |
| 7-U103                   | Cài đặt mức độ nhả độ căng<br>chỉ                                    | 1-80         | 50       | 50     |                                                                                                    |
| 7-U035                   | Có hoặc không có chức năng<br>nhả độ căng chỉ khi nâng<br>chân vịt   | BẬT/TẮT      | TẤT      | TẤT    |                                                                                                    |
| 7-U037                   | Cài đặt lực lau chùi/kẹp                                             | 0-11         | 9        | 9      | 0: TẮT<br>1: Chức năng lau chùi<br>2: đến 11: Lực kẹp chỉ                                                                                                    |

|                                                     | Mục                                                                            | Phạm vi              | Mặc định |         |                                                                                                    |
|-----------------------------------------------------|--------------------------------------------------------------------------------|----------------------|----------|---------|----------------------------------------------------------------------------------------------------|
| Sõ                                                  |                                                                                |                      | Kiểu M   | Kiểu H  | Mö tá                                                                                                    |
| 7-U036                                              | Cài đặt chức năng nhả độ<br>căng chỉ                                           | BẬT/TẮT              | BẬT      | BẬT     |                                                                                                    |
| 7-U030                                              | Chiều cao chân vịt để bắt đầu<br>nhả độ căng chỉ khi sử dụng<br>gạt gối        | 0-300                | 75       | 75      |                                                                                                    |
| 7-U031                                              | Cài đặt chức năng nhả độ<br>căng chỉ khi sử dụng gạt gối                       | BẬT/TẮT              | TÅT      | TÅT     |                                                                                                    |
| 8. Giao diện h                                      | iển thị                                                                        |                      |          |         |                                                                                                    |
| 8-U270                                              | Độ sáng                                                                        | 10-100               | 80       | 80      |                                                                                                    |
| 8-U271                                              | Giao diện chính tự động được<br>khóa                                           | 0-900                | 60       | 60      |                                                                                                    |
| 8-U272                                              | Khôi phục trạng thái mặc định<br>ban đầu                                       |                      |          |         |                                                                                                    |
| 8-U273                                              | Ngôn ngữ                                                                       | Chinese<br>/ English | Chinese  | Chinese |                                                                                                    |
| 8-U275                                              | Xuất ra dữ liệu JaNets                                                         | 0-3                  | 0        | 0       | Mục này được sử dụng<br>để cài đặt xuất ra dữ liệu<br>JaNets.<br>0: Dữ liệu không xuất ra<br>JaNets<br>1 -: Dữ liệu xuất ra<br>JaNets                                                                                            |
| 8-U276                                              | Nhập đơn vị mũi chỉ                                                            | 0-1                  | 0        | 0       | 0∶mm 1∶inch                                                                                                    |
| 10. Cài đặt ch                                      | ức năng ngăn ngừa hiện tượng tổ                                                | chim                 |          |         |                                                                                                    |
| 10-U111                                             | Cài đặt chức năng ngăn ngừa<br>hiện tượng tổ chim                              | BẬT/TẮT              | TÅT      | TÅT     |                                                                                                    |
| 10-U279                                             | Lựa chọn chức năng bộ kéo<br>vải                                               | 0-3                  | 0        | 0       | <ul> <li>0: TẤT chức năng bộ kéo vải</li> <li>1: Xuất ra từ cổng 1 ngăn ngừa hiện tượng tổ chim</li> <li>2: Xuất ra từ cổng 2 ngăn ngừa hiện tượng tổ chim</li> <li>3: Xuất ra từ cổng 3 ngăn ngừa hiện tượng tổ chim</li> </ul> |
| 11. Cài đặt chức năng nâng chân vịt khi bắt đầu may |                                                                                |                      |          |         |                                                                                                    |
| 11-U201                                             | Cài đặt chức năng nâng chân<br>vịt lúc bắt đầu may                             | BẬT/TẮT              | TÅT      | TÅT     |                                                                                                    |
| 11-U202                                             | Góc bắt đầu xuất ra khi cài<br>đặt chức năng nâng chân vịt<br>khi bắt đầu may  | 1-359                | 1        | 1       |                                                                                                    |
| 11-U203                                             | Góc kết thúc xuất ra khi cài<br>đặt chức năng nâng chân vịt<br>khi bắt đầu may | 1-359                | 80       | 80      |                                                                                                    |
| 11-U204                                             | Tín hiệu xuất ra nâng chân vịt<br>khi bắt đầu may                              | 0-100                | 30       | 30      |                                                                                                    |

### 5-4. Danh sách các mã lỗi

| các mã lỗi      | Mô tả                                                                         | số đo                                                                                                    |  |  |
|-----------------|-------------------------------------------------------------------------------|----------------------------------------------------------------------------------------------------|--|--|
| E01 Điện áp cao |                                                                               | 1. Điện lưới có cao hơn AC300V không.                                                                                                    |  |  |
|                 |                                                                               | 2. Nếu đó là nguồn điện tự tạo ra, hãy giảm công suất máy phát điện.                                                                                                    |  |  |
|                 |                                                                               | <ol> <li>Nếu máy vẫn không hoạt động bình thường, hãy thay hộp điều khiển và<br/>thông báo cho bộ phận dịch vụ sau bán hàng.</li> </ol>                                                                                                    |  |  |
| E02             | Điện áp thấp                                                                  | 1. Điện lưới có thấp hơn AC160V không.                                                                                                    |  |  |
|                 |                                                                               | 2. Nếu đó là nguồn điện tự tạo ra, hãy tăng công suất máy phát điện.                                                                                                    |  |  |
|                 |                                                                               | <ol> <li>Nếu máy vẫn không hoạt động bình thường, hãy thay hộp điều khiển và<br/>thông báo cho bộ phận dịch vụ sau bán hàng.</li> </ol>                                                                                                    |  |  |
| E03             | Lỗi kết nối CPU                                                               | <ol> <li>Tắt nguồn hệ thống và kiểm tra xem kết nối của màn hình hiển thị có bị<br/>lỏng hoặc bị ngắt kết nối hay không, khởi động lại hệ thống sau khi đưa<br/>hệ thống trở lại trạng thái bình thường.</li> </ol>                                                      |  |  |
|                 |                                                                               | 2. TẤT nguồn hệ thống và tháo hộp điều khiển. Chỉ cắm dây nguồn để<br>BẬT nguồn. Nếu vẫn xảy ra Báo động E05 hoặc E03, hãy thay mới hộp<br>điều khiển và thông báo cho bộ phận dịch vụ sau bán hàng của.                                                                 |  |  |
| E05             | Bất thường tín hiệu<br>bàn đạp                                                | <ol> <li>Kiểm tra xem đầu nối bàn đạp có bị lỏng hoặc rơi ra không và khởi<br/>động lại hệ thống sau khi hệ thống trở lại trạng thái bình thường.</li> </ol>                                                                                                    |  |  |
|                 |                                                                               | 2. Nếu máy vẫn không hoạt động bình thường, hãy thay hộp điều khiển và<br>bộ điều khiển tốc độ và thông báo cho bộ phận dịch vụ sau bán hàng.                                                                                                    |  |  |
| E07             | Mô-tơ trục chính bị<br>khóa rô-to                                             | <ol> <li>Tắt nguồn và kiểm tra xem bánh đà có quay trơn tru không (quay bánh<br/>đà bằng tay), nếu không quay được hãy kiểm tra lại máy.</li> </ol>                                                                                                    |  |  |
|                 |                                                                               | <ol> <li>Tắt nguồn, kiểm tra xem đầu nối nguồn mô-tơ có bị lỏng không, cắm lại<br/>và khởi động lại.</li> </ol>                                                                                                    |  |  |
|                 |                                                                               | <ol> <li>Kiểm tra xem vị trí kim dừng phía trên có chính xác không, nếu không,<br/>hãy điều chỉnh lại vị trí định vị phía trên.</li> </ol>                                                                                                    |  |  |
|                 |                                                                               | 4. Nếu máy vẫn không hoạt động bình thường, hãy thay hộp điều khiển<br>hoặc mô-tơ trục chính và thông báo cho bộ phận dịch vụ sau bán hàng.                                                                                                    |  |  |
| E09<br>E11      | Tín hiệu định vị phía<br>trên của bộ mã hóa<br>mô-tơ trục chính bất<br>thường | <ol> <li>Tắt nguồn hệ thống, kiểm tra xem đầu nối bộ mã hóa mô-tơ trục chính<br/>có bị lỏng hoặc rơi ra không, khôi phục về trạng thái bình thường và<br/>khởi động lại hệ thống.</li> </ol>                                                                             |  |  |
|                 |                                                                               | <ol> <li>Kiểm tra xem cài đặt hiệu chỉnh điểm không của mô-tơ có chính xác<br/>không, cài đặt lại hiệu chỉnh điểm không của mô-tơ.</li> </ol>                                                                                                    |  |  |
|                 |                                                                               | 3. Có dầu trên tấm bản bộ mã hóa hay không, hãy vệ sinh nếu có.                                                                                                    |  |  |
|                 |                                                                               | 4. Nếu máy vẫn không hoạt động bình thường, hãy thay hộp điều khiển<br>hoặc mô-tơ trục chính và thông báo cho bộ phận dịch vụ sau bán hàng.                                                                                                    |  |  |
| E10             | Quá dòng nam châm<br>điện                                                     | <ol> <li>Rút đầu nối điện từ ra, nếu có báo động E10, hãy thay hộp điều khiển<br/>và thông báo cho bộ phận dịch vụ sau bán hàng.</li> </ol>                                                                                                    |  |  |
|                 |                                                                               | <ol> <li>Nếu không có báo động sau khi tháo đầu nối điện từ, hãy cắm lại đầu<br/>nối.</li> </ol>                                                                                                    |  |  |
|                 |                                                                               | <ol> <li>Giẫm lên phần trước của bàn đạp để máy may thực hiện kẹp chỉ. Nếu<br/>xảy ra cảnh báo, hãy TẤT chức năng kẹp chỉ, khởi động lại hộp điều<br/>khiển điện tử và chạy lại máy may theo chiều thuận. Nếu không xảy ra<br/>báo động, hãy thay mới bộ kẹp.</li> </ol> |  |  |
|                 |                                                                               | 2) Giẫm lên phần trước của bàn đạp để máy may thực hiện kẹp chỉ. Nếu không xảy ra báo động, hãy giẫm lên phần sau của bàn đạp để cắt chỉ. Nếu xảy ra báo động, hãy thay mới bộ điện từ cắt chỉ.                                                                          |  |  |

| các mã lỗi | Mô tả                                                       | số đo                                                                                                    |
|------------|-------------------------------------------------------------|----------------------------------------------------------------------------------------------------|
| E14        | Tín hiệu bộ mã hóa<br>mô-tơ trục chính bất<br>thường        | 1 Tắt nguồn hệ thống, kiểm tra xem đầu nối bộ mã hóa mô-tơ trục chính<br>có bị lỏng hoặc rơi ra không, khôi phục về trạng thái bình thường và<br>khởi động lại hệ thống.                                                                                                    |
|            |                                                             | <ol> <li>Kiểm tra xem lưới có được lắp đặt chính xác hay không (các vít lưới có<br/>được vặn chặt hay không và lưới có nằm ở chính giữa bộ mã hóa hay<br/>không).</li> </ol>                                                                                                    |
|            |                                                             | <ol> <li>Kiểm tra xem có dầu trên tấm bản bộ mã hóa hay không, nếu có, hãy<br/>vệ sinh nó và khởi động lại hệ thống sau khi khôi phục.</li> </ol>                                                                                                    |
|            |                                                             | 4. Nếu máy vẫn không hoạt động bình thường, hãy thay hộp điều khiển<br>hoặc mô-tơ trục chính và thông báo cho bộ phận dịch vụ sau bán hàng.                                                                                                    |
| E15        | Quá dòng dẫn động                                           | 1. Hãy kiểm tra xem dây nguồn của mô-tơ có tiếp xúc tốt hay không.                                                                                                    |
|            | mô-tơ trục chính                                            | 2. Hãy kiểm tra xem dây nguồn của mô-tơ có bị nghiền đứt hay không.                                                                                                    |
|            |                                                             | <ol> <li>Hãy thay hộp điều khiển hoặc mô-tơ trục chính và thông báo cho bộ<br/>phận dịch vụ sau bán hàng.</li> </ol>                                                                                                    |
| E17        | Lật đầu máy                                                 | 1. Tắt nguồn hệ thống và kiểm tra xem máy có bị lật không.                                                                                                    |
|            |                                                             | <ol> <li>Kiểm tra xem cài đặt phát hiện công tắc bảo vệ máy có chính xác<br/>không.</li> </ol>                                                                                                    |
|            |                                                             | 3. Nếu máy vẫn không hoạt động bình thường, hãy thay hộp điều khiển<br>hoặc bảng điều khiển và thông báo cho bộ phận dịch vụ sau bán hàng.                                                                                                    |
| E20        | Mô-tơ trục chính<br>không khởi động<br>được                 | <ol> <li>Tắt nguồn hệ thống, kiểm tra xem đầu nối dây nguồn mô-tơ trục chính<br/>và đầu nối bộ mã hóa có bị lỏng hoặc rơi ra không, khôi phục chúng về<br/>trạng thái bình thường và khởi động lại hệ thống.</li> </ol>                                                                                                    |
|            |                                                             | <ol> <li>Kiểm tra xem cài đặt hiệu chỉnh điểm không của mô-tơ có chính xác<br/>không, cài đặt lại hiệu chỉnh điểm không của mô-tơ.</li> </ol>                                                                                                    |
|            |                                                             | 3. Nếu máy vẫn không hoạt động bình thường, hãy thay hộp điều khiển<br>hoặc mô-tơ trục chính và thông báo cho bộ phận dịch vụ sau bán hàng.                                                                                                    |
| E46        | Lỗi cài đặt lại đồng<br>hồ mạch cảnh giới                   | <ol> <li>TẤT nguồn của hệ thống và BẬT lại. Sau đó, kiểm tra xem hệ thống đã<br/>trở lại trạng thái bình thường hay chưa.</li> </ol>                                                                                                    |
|            |                                                             | 2. Nếu hệ thống vẫn không hoạt động bình thường, hãy thay hộp điều<br>khiển điện mới và thông báo cho Bộ phận dịch vụ sau bán hàng về vấn<br>đề này.                                                                                                    |
| E60        | Điện trở phanh bất<br>thường                                | <ol> <li>Tắt hệ thống, kiểm tra điện trở phanh xem có bị lỏng hoặc hư hỏng<br/>không.</li> </ol>                                                                                                    |
|            |                                                             | 2. Tắt hệ thống, thay điện trở phanh.                                                                                                    |
|            |                                                             | 3. Nếu máy vẫn không hoạt động bình thường, hãy thay hộp điều khiển và<br>thông báo cho bộ phận dịch vụ sau bán hàng.                                                                                                    |
| E70        | Lỗi hệ thống                                                | Hãy cắt nguồn điện, sau đó bật lại nguồn.                                                                                                    |
| E80        | Giao tiếp bất thường<br>giữa chip chính và<br>chip dẫn động | hãy thay hộp điều khiển và thông báo cho bộ phận dịch vụ sau bán<br>hàng.                                                                                                    |
| E82        | Quá dòng động cơ<br>bước lại mũi may                        | 1. Tắt nguồn hệ thống và quan sát xem động cơ bước lại mũi may có<br>bị kẹt hay không. Nếu nó bị kẹt, hãy tháo bộ phận cơ khí bị hỏng của<br>máy ra trước. Nếu bình thường, hãy kiểm tra xem đầu nối của động cơ<br>bước lại mũi may có bị lỏng hoặc rơi ra không, khôi phục hệ thống trở<br>lại trạng thái bình thường và khởi động lại hệ thống. |
|            |                                                             | <ol> <li>Nêu máy vẫn không hoạt động bình thường, hãy thay hộp điều khiển<br/>hoặc động cơ bước lại mũi may và thông báo cho bộ phận dịch vụ sau<br/>bán hàng.</li> </ol>                                                                                                    |

| các mã lỗi | Mô tả                                                                                 | số đo                                                                                                    |
|------------|---------------------------------------------------------------------------------------|----------------------------------------------------------------------------------------------------|
| E84        | Tín hiệu định vị phía<br>trên của bộ mã hóa<br>động cơ bước lại mũi<br>may bất thường | 1. Tắt nguồn hệ thống và quan sát xem động cơ bước lại mũi may có bị<br>kẹt hay không. Nếu nó bị kẹt, hãy tháo bộ phận cơ khí bị hỏng của máy<br>ra trước. Nếu bình thường, hãy kiểm tra xem đầu nối bộ mã hóa của<br>động cơ bước lại mũi may có bị lỏng hoặc rơi ra không và khởi động lại<br>hệ thống sau khi trở lại trạng thái bình thường.                          |
|            |                                                                                       | <ol> <li>Kiểm tra xem lưới có được lắp đặt chính xác hay không (các vít lưới có<br/>được siết chặt hay không và lưới có nằm ở chính giữa bộ mã hóa hay<br/>không).</li> </ol>                                                                                                    |
|            |                                                                                       | <ol> <li>Kiểm tra xem có dầu trên tấm bản lưới hay không, nếu có, hãy vệ sinh<br/>nó và khởi động lại hệ thống sau khi khôi phục.</li> </ol>                                                                                                    |
|            |                                                                                       | 4. Nếu máy vẫn không hoạt động bình thường, hãy thay hộp điều khiển<br>hoặc động cơ bước lại mũi may và thông báo cho bộ phận dịch vụ sau<br>bán hàng.                                                                                                    |
| E85        | Tín hiệu bộ mã hóa<br>mô-tơ lại mũi may<br>bất thường                                 | <ol> <li>Tắt nguồn của hệ thống, kiểm tra xem đầu nối bộ mã hóa của động cơ<br/>bước lại mũi may có bị lỏng hoặc rơi ra hay không, khôi phục lại trạng<br/>thái bình thường và khởi động lại hệ thống.</li> </ol>                                                                                                    |
|            |                                                                                       | <ol> <li>Kiểm tra xem lưới có được lắp đặt chính xác hay không (các vít lưới có<br/>được siết chặt hay không và lưới có nằm ở chính giữa bộ mã hóa hay<br/>không).</li> </ol>                                                                                                    |
|            |                                                                                       | <ol> <li>Kiểm tra xem có dầu trên tấm bản lưới hay không, nếu có, hãy vệ sinh<br/>nó và khởi động lại hệ thống sau khi khôi phục.</li> </ol>                                                                                                    |
|            |                                                                                       | 4. Nếu máy vẫn không hoạt động bình thường, hãy thay hộp điều khiển<br>hoặc động cơ bước lại mũi may và thông báo cho bộ phận dịch vụ sau<br>bán hàng.                                                                                                    |
| E86        | Không khởi động<br>được động cơ bước<br>lại mũi may                                   | <ol> <li>Tắt nguồn của hệ thống, kiểm tra xem đầu nối dây nguồn của động cơ<br/>bước lại mũi may và đầu nối bộ mã hóa có bị lỏng hoặc rơi ra không,<br/>khôi phục chúng về trạng thái bình thường và khởi động lại hệ thống.</li> </ol>                                                                                                    |
|            |                                                                                       | <ol> <li>Kiểm tra xem lưới có được lắp đặt chính xác hay không (các vít lưới có<br/>được siết chặt hay không và lưới có nằm ở chính giữa bộ mã hóa hay<br/>không).</li> </ol>                                                                                                    |
|            |                                                                                       | <ol> <li>Kiểm tra xem có dầu trên tấm bản lưới hay không, nếu có, hãy vệ sinh<br/>nó và khởi động lại hệ thống sau khi khôi phục.</li> </ol>                                                                                                    |
|            |                                                                                       | 4. Nếu máy vẫn không hoạt động bình thường, hãy thay hộp điều khiển<br>hoặc động cơ bước lại mũi may và thông báo cho bộ phận dịch vụ sau<br>bán hàng.                                                                                                    |
| E87        | Động cơ bước lại<br>mũi may bị khóa rô-<br>to                                         | 1. Tắt nguồn hệ thống và quan sát xem động cơ bước lại mũi may có<br>bị kẹt hay không. Nếu nó bị kẹt, hãy tháo bộ phận cơ khí bị hỏng của<br>máy ra trước. Nếu bình thường, hãy kiểm tra xem đầu nối dây nguồn<br>của mô-tơ lại mũi may và đầu nối bộ mã hóa có bị lỏng hoặc rơi ra hay<br>không, khôi phục chúng về trạng thái bình thường và khởi động lại hệ<br>thống. |
|            |                                                                                       | <ol> <li>Nếu máy vẫn không hoạt động bình thường, hãy thay hộp điều khiển<br/>hoặc động cơ bước lại mũi may và thông báo cho bộ phận dịch vụ sau<br/>bán hàng.</li> </ol>                                                                                                    |

| các mã lỗi | Mô tả                                                                                           | số đo                                                                                                    |  |  |
|------------|-------------------------------------------------------------------------------------------------|----------------------------------------------------------------------------------------------------|--|--|
| E92        | Quá dòng động cơ<br>bước (chân vịt) cắt<br>chỉ                                                  | 1. Tắt nguồn hệ thống và quan sát xem động cơ bước cắt chỉ (chân vịt) có<br>bị kẹt không. Nếu nó bị kẹt, hãy tháo bộ phận cơ khí bị hỏng của máy<br>ra trước. Nếu bình thường, hãy kiểm tra xem đầu nối động cơ bước (chân<br>vịt) cắt chỉ có bị lỏng hoặc rơi ra không, khôi phục lại trạng thái bình<br>thường và khởi động lại hệ thống.                                                                             |  |  |
|            |                                                                                                 | <ol> <li>Nếu máy vẫn không hoạt động bình thường, hãy thay hộp điều khiển<br/>hoặc động cơ bước lại mũi may và thông báo cho bộ phận dịch vụ sau<br/>bán hàng.</li> </ol>                                                                                                    |  |  |
| E94        | Tín hiệu định vị<br>phía trên của bộ mã<br>hóa động cơ bước<br>(chân vịt) cắt chỉ bất<br>thường | 1. Tắt nguồn hệ thống và quan sát xem động cơ bước cắt chỉ (chân vịt) có<br>bị kẹt không. Nếu nó bị kẹt, hãy tháo bộ phận cơ khí bị hỏng của máy<br>ra trước. Nếu bình thường, hãy kiểm tra xem đầu nối bộ mã hóa động<br>cơ bước (chân vịt) cắt chỉ có bị lỏng hoặc rơi ra không và có dầu trên<br>tấm bản bộ mã hóa hay không. Nếu có hãy vệ sinh, khôi phục lại trạng<br>thái bình thường và khởi động lại hệ thống. |  |  |
|            |                                                                                                 | <ol> <li>Nếu máy vẫn không hoạt động bình thường, hãy thay hộp điều khiển<br/>hoặc động cơ bước lại mũi may và thông báo cho bộ phận dịch vụ sau<br/>bán hàng.</li> </ol>                                                                                                    |  |  |
| E95        | Tín hiệu bộ mã<br>hóa động cơ bước<br>(chân vịt) cắt chỉ bất<br>thường                          | <ol> <li>Tắt nguồn hệ thống, kiểm tra xem đầu nối bộ mã hóa của động cơ<br/>bước (chân vịt) cắt chỉ có bị lỏng hoặc rơi ra không, khôi phục lại trạng<br/>thái bình thường và khởi động lại hệ thống.</li> </ol>                                                                                                    |  |  |
|            |                                                                                                 | <ol> <li>Nếu máy vẫn không hoạt động bình thường, hãy thay hộp điều khiển<br/>hoặc động cơ bước (chân vịt) cắt chỉ và thông báo cho bộ phận dịch vụ<br/>sau bán hàng.</li> </ol>                                                                                                    |  |  |
| E96        | Động cơ bước (chân<br>vịt) cắt chỉ không<br>khởi động được                                      | <ol> <li>Tắt nguồn của hệ thống, kiểm tra xem đầu nối dây nguồn của động<br/>cơ bước (chân vịt) cắt chỉ và đầu nối bộ mã hóa có bị lỏng hoặc rơi ra<br/>không và khởi động lại hệ thống sau khi trở lại bình thường.</li> </ol>                                                                                                    |  |  |
|            |                                                                                                 | <ol> <li>Nếu máy vẫn không hoạt động bình thường, hãy thay hộp điều khiển<br/>hoặc động cơ bước lại mũi may và thông báo cho bộ phận dịch vụ sau<br/>bán hàng.</li> </ol>                                                                                                    |  |  |
| E97        | Động cơ bước (chân<br>vịt) cắt chỉ bị khóa rô-<br>to                                            | 1. Tắt nguồn hệ thống và quan sát xem động cơ bước (chân vịt) bộ cắt<br>chỉ có bị kẹt không. Nếu nó bị kẹt, hãy tháo bộ phận cơ khí bị hỏng của<br>máy ra trước. Nếu bình thường, hãy kiểm tra xem đầu nối dây nguồn<br>và đầu nối bộ mã hóa của động cơ bước (chân vịt) cắt chỉ có bị lỏng<br>hoặc rơi ra hay không, khôi phục chúng về trạng thái bình thường và<br>khởi động lại hệ thống.                           |  |  |
|            |                                                                                                 | <ol> <li>Nếu máy vẫn không hoạt động bình thường, hãy thay hộp điều khiển<br/>hoặc động cơ bước lại mũi may và thông báo cho bộ phận dịch vụ sau<br/>bán hàng.</li> </ol>                                                                                                    |  |  |
| E100       | Quá tải mô-tơ trục<br>chính                                                                     | <ol> <li>TẤT nguồn hệ thống. Kiểm tra xem có quá tải không. Sau đó, cài đặt lại<br/>hệ thống về trạng thái bình thường và BẬT lại hệ thống.</li> </ol>                                                                                                    |  |  |
|            |                                                                                                 | <ol> <li>Kiểm tra xem việc hiệu chỉnh điểm không của mô-tơ con suốt có đúng<br/>không. Sau đó, cài đặt lại hiệu chỉnh điểm không của mô-tơ.</li> </ol>                                                                                                    |  |  |
|            |                                                                                                 | <ol> <li>Nếu hệ thống vẫn không hoạt động bình thường, hãy thay mới động<br/>cơ trục chính và hộp điều khiển điện và liên hệ với Bộ phận dịch vụ sau<br/>bán hàng.</li> </ol>                                                                                                    |  |  |

| các mã lỗi                                                                                                   | Mô tả                                                             | số đo                                                                                                    |
|----------------------------------------------------------------------------------------------------|-------------------------------------------------------------------|----------------------------------------------------------------------------------------------------|
| E110 Khi BẠT nguồn điện<br>hệ thống, việc nhận<br>dữ liệu từ bảng điều<br>khiển của PCB chính<br>bất thường. | Khi BẬT nguồn điện<br>hệ thống, việc nhận<br>dữ liệu từ bảng điều | <ol> <li>TẮT nguồn hệ thống. Kiểm tra xem cáp màn hình có bị lỏng hoặc mất<br/>kết nối hay không. Sau đó, cắm cáp trở lại trạng thái bình thường và<br/>BẬT lại hệ thống.</li> </ol>     |
|                                                                                                    | khiển của PCB chính<br>bất thường.                                | <ol> <li>Nếu hệ thống vẫn không hoạt động bình thường, hãy thay mới bảng<br/>điều khiển và hộp điều khiển điện và thông báo cho Bộ phận dịch vụ<br/>sau bán hàng về việc này.</li> </ol> |
| PEDAL                                                                                                    | Vẫn chưa hoàn<br>thành hoạt động ban<br>đầu.                      | Nhấn phần sau của bàn đạp để thực hiện hoạt động ban đầu.                                                                                                    |
| P_OFF                                                                                                    | TẮT công tắc nguồn.                                               | TẤT nguồn. Sau đó, đợi cho đến khi màn hình biến mất và BẬT lại<br>nguồn.                                                                                                    |